# 永泰能源集团股份有限公司

采购电子商务平台

(http://192.144.163.231/erp/index)

# 供应商用户

# 主要业务操作说明

物资采购管理系统项目组

2024-12-05

| 1, | 系统概述3                  |
|----|------------------------|
|    | 1.1 系统实施目标             |
|    | 1.2 系统功能菜单             |
|    | 1.3操作按键说明4             |
| 2, | 系统操作步骤5                |
|    | 2.1 系统环境设置及用户登录5       |
|    | 2.1.1 系统环境5            |
|    | 2.1.2 用户登录             |
|    | 2.2 供应商注册              |
|    | 2.2.1 注册说明             |
|    | 2.2.2注册步骤              |
|    | 2.3 采购电商操作步骤9          |
|    | 2.3.1 首页               |
|    | 2.3.1.1 待办业务 9         |
|    | 2.3.1.2 个人设置 9         |
|    | 2.3.2 投标、报价管理10        |
|    | 2.3.2.1 招标、询价通知 10     |
|    | 2.3.2.2 投标、报价报名        |
|    | 2.3.2.3 投标报价 11        |
|    | 2.3.2.4 采购结果通知         |
|    | 2.3.3 合同管理             |
|    | 2.3.3.1 采购订单           |
|    | 2.3.3.2 送货通知           |
|    | 2.3.3.3 到货验收           |
|    | 2.3.3.4 入库单            |
|    | 2.3.3.5 采购合同执行分析(物资)17 |
|    | 2.3.4 客商管理             |
|    | 2.3.4.1 档案变更申请         |
|    | 2.3.4.2 准入目录申请         |
|    |                        |

# 目 录

# 1、系统概述

### 1.1 系统实施目标

采购电子商务交易系统实现了供应商注册、网上投标报价、合同签订、合同 结算、档案维护等采购过程的业务处理,并可与永泰能源集团采购供应链系统中 的计划管理、招标询价采购、合同管理、物流管理、仓储管理、财务结算、供应 商管理等组件无缝集成,采购电子商务是公司实现采购供应链一体化集成的重要 环节和组成部分。

通过采购电子商务平台,实现供应商自主完成注册申请、档案信息变更、准 入目录申请、产品信息发布申请,主动收集供应商相关信息,实现与供应商的信 息集成和动态交互。

通过采购电子商务平台,实现供应商网上投标报价,供应商可以通过网上完 成招标通知、询价通知的接受,投标报名、投标报价、采购合同接受、合同执行 管理以及历史成交情况查询和业务统计,完成供应链上下游之间的紧密协同和集 成处理。

#### 1.2 系统功能菜单

| 序号 | 子系统 | 功能模块 | 子功能模块 | 功能菜单         | 备注 |
|----|-----|------|-------|--------------|----|
| 01 |     |      |       | 招标、询价通知      |    |
| 02 |     |      | 招价管理  | 投标、报价报名      |    |
| 03 |     |      | 瓜川自庄  | 投标、报价        |    |
| 04 |     |      |       | 采购结果通知       |    |
| 05 | 亚购  | 平阪由商 |       | 采购协议         |    |
| 06 | 山子  | 水鸡屯向 | 采购订单  | 采购订单         |    |
| 07 | 商名  |      | 采购合同  | 送货通知         |    |
| 08 | 平台  |      |       | 到货验收         |    |
| 09 |     |      |       | 入库单          |    |
| 10 |     |      |       | 采购合同执行分析(物资) |    |
| 11 |     |      |       | 档案变更申请       |    |
| 12 |     | 客商管理 | 供应商信息 | 准入目录申请       |    |
| 13 |     |      |       | 准入产品申请       |    |

采购电子商务平台主要功能菜单见下表:

| 系统菜单           | 待办业务       |       |       |     |     |      | OC: O |
|----------------|------------|-------|-------|-----|-----|------|-------|
| ✓ ➡ 采购电商       | 11/25.0670 | 体力事项  | で西米市  | 0.1 | 1.6 | 5 10 | 10-   |
| ~ 日 报价管理       | 1175%¥     | 1守小争坝 | HUSKX | 0-1 | 1-0 | 5-10 | 10~   |
| 招标词价通知         | 未提交报价书     | 待办事项  | 3     | 0   | 0   | 0    | 3     |
| 2 投标报价报名       |            |       |       |     |     |      |       |
| 投标报价           |            |       |       |     |     |      |       |
| 🗅 采购结果通知       |            |       |       |     |     |      |       |
| ✓ □ 采购合同       |            |       |       |     |     |      |       |
| ▶ 采购协议         |            |       |       |     |     |      |       |
| ▶ <u>采购订单</u>  |            |       |       |     |     |      |       |
| 🗅 送货确认         |            |       |       |     |     |      |       |
| 🗅 送货通知         |            |       |       |     |     |      |       |
| 到货验收           |            |       |       |     |     |      |       |
| ▶ 入库单          |            |       |       |     |     |      |       |
| 🎦 采购合同执行分析(物资) |            |       |       |     |     |      |       |
| ▶ 入库统计         |            |       |       |     |     |      |       |
| 白客商管理          |            |       |       |     |     |      |       |
| > □ 供应商信息      |            |       |       |     |     |      |       |
| ▶ 档案变更申请       |            |       |       |     |     |      |       |
| ▶ 准入目录申请       |            |       |       |     |     |      |       |
| ▶ 准入产品申请       |            |       |       |     |     |      |       |
|                |            |       |       |     |     |      |       |

# 1.3 操作按键说明

通过鼠标单击系统页面中任何一个按键,即可执行系统的常用功能。系统 的操作按键主要有:

| 按键名称     | 功能                            |
|----------|-------------------------------|
| 查询       | 根据检索条件查找数据;若未选择检索条件,则查询整个数据库。 |
| 新增       | 创建一条新的记录。                     |
| 删除       | 从数据库中删除一个记录。                  |
| 保存       | 往数据库中提交一条新的或更新过的记录。           |
| 提交       | 向数据库中提交一条新的或更新过的记录,提交后进入审核工作  |
|          | 流程等待审核。                       |
| 审核通过     | 针对选定的数据,完成当前级次审核操作。           |
| 宙核拒绝     | 针对选定的数据,回退到待提交状态;编制人可以进行修改后重  |
|          | 新提交或直接删除。                     |
| 撤销       | 针对选定的、审核完成的、未执行下一步业务的数据,回退到待  |
| 114 201  | 提交状态;编制人修改后重新提交或删除。           |
| 返回       | 回到当前系统进程的前一页                  |
| 全选       | 选中系统当前可选的全部内容,选中标志有"√"。       |
| 全不选      | 取消系统当前已选中的内容,不选中标志无"√"。       |
| 打印       | 打印当前选中数据。                     |
| 导出 Excel | 按 Excel 格式,导出符合查询条件的数据。       |

#### 2、系统操作步骤

#### 2.1 系统环境设置及用户登录

#### 2.1.1 系统环境

一、支持的操作系统

物资采购管理系统支持 WIN 7、WIN 10 等操作系统;不支持 WIN XP。

二、支持的浏览器

物资采购管理系统支持的的浏览器包括: Google Chrome 谷歌浏览器、360 安全浏览器、以及 Firefox 火狐浏览器、傲游云浏览器、QQ 浏览器等。Internet Explorer10、11(不支持: IE6、7、8、9)。

#### 2.1.2 用户登录

用户点击 http://192.144.163.231/erp/index 网址,登录"采购电子商务 平台":输入用户名和用户密码,点击"登录"按钮后进入"采购电子商务系统" 首页:

#### 2.2 供应商注册

已经备案供应商不需要再进行"供应商注册"申请。按照我公司的供应商告 知函,提供委托授权人相关信息,由我公司系统运维项目组创建供应商用户, 直接登录系统。登录后再通过"档案变更申请"补充完善相关信息。

未备案的供应商可以登录采购电子商务平台主动注册申请。申请流程如下: 2.2.1 注册说明

1、新注册用户登录网站点击"供应商注册"——阅读注册指南——阅读网站声明——阅读准入承诺书——填报注册用户信息——填写基本信息——上传资质文件——注册提交。

2、已注册未提交的用户,用注册用户的账号、密码登录网站继续注册。

3、已注册提交的用户,用注册用户的账号、密码登录网站跟踪注册申请情况。

4、已经注册审核的用户,用注册用户的账号、密码登录网站进入物资采购 电子商务系统。

#### 2.2.2 注册步骤

初次注册的供应商登录"采购电子商务平台",点击"供应商注册"按钮, 按操作顺序进行注册申请。

(一) 主要注册步骤

- 1、阅读注册指南,点击"下一步"。
- 2、阅读网站声明,点击"下一步"
- 3、阅读供应商廉洁承诺书,点击"下一步"

4、填写注册用户:

| 本写用户信息(帯的为必填项)                                                                                                    |            |                                                       | 上传资质文件 | 填写基本信息 填写准入目录 | 申请注册用户             |
|----------------------------------------------------------------------------------------------------|------------|-------------------------------------------------------|--------|---------------|--------------------|
| 設計価息         用户名。         用户名由の20个英文学母或数学组成建议使用姓名全讲。           加户名。         第月与有份证印度仅委托书一数的姓名。         第<br>第項写与身份证印度仅委托书一数的姓名。         1           登录密码。         第項写与身份证印度仅委托书一数的姓名。         1           登录密码。         管用由6-20个英文学母(区分大小写)或数学组成建议并用展记<br>需保管对您的用户名和密码。         1           重复密码。         管用曲6-20个英文学母(区分大小写)或数学组成建议并用展记<br>需保管了您的用户名和密码。         1           使应商名称。         「         1         1           小公电高条         「         1         1         1         1           分公电高条         「         1         1         1         1         1         1         1         1         1         1         1         1         1         1         1         1         1         1         1         1         1         1         1         1         1         1         1         1         1         1         1         1         1         1         1         1         1         1         1         1         1         1         1         1         1         1         1         1         1         1         1         1         1         1         1         1         1         1         1         1         1         < |            |                                                       |        | *的为必填项)       | <b>\$</b> 写用户信息(带* |
| 用户名       用户名由6-20个英文学母或数学组成建议使用姓名全讲、<br>不支持中文一旦注册成功,不可修改         姓名 *       薄填写与身份证印度权费托书一数的姓名。         登录密码 *       密码由6-20个英文字母或为小可j或数字组成建议采用易记<br>薄偏管过份的用户名和密码         重复密码 *       请用输入一通尽上面填吊的密码。         使应商名称 *       请填写雪业执限上的名称         小公电话 *       请按标准模式填写。例如比束的电话:010-88888888         移动电话 *       请按标准模式填写。例如:1333333333                                                                                                    |            |                                                       |        |               | 帐户信息               |
| 姓名*       道道写与身份证和能权要托书一数的姓名。         登录密码*       密码由6-20个英文字母区分大小写)或数字组成違议平用是证<br>谓保管对你的用户名和密码         重复密码*       清晰電入一道多上面填写的密码。         优应商名称*       清描写雪业执规上的名称         小公电话*       请按标准输式编写。例如出来的电话: 010-88888888         移动电话*       请按标准输式编写。例如: 1333333333333333333333333333333333333                                                                                                    |            | 用户名由6-20个英文字母或数字组成,建议使用姓名全拼。<br>不支持中文:一旦注册成功,不可修改     |        | 用户名 *         |                    |
| 登录密码 *       密初曲6-20个英文字母(区分大小写)或数字组成建议采用易记<br>演像電梦/200月中名和密码         重复密码 *       请用输入一虚忽上面填写的密码。         (供应商名称 *       请填写雪业执照上的条称         力公电话 *       请按标准模式填写。例如: 1333333333333333333333333333333333333                                                                                                    |            | 请填写与身份证和授权委托书一致的姓名。                                   |        | 姓名 *          |                    |
| 重复密码 *       请用输入一递尽上面填写的密码。         供应商名称 *       请填写雪业执展上的名称         力公电话 *       请按标准格式填写、例如:1333333333         移动电话 *       请按标准格式填写、例如:13333333333                                                                                                    | 滩猜的英文数字组合。 | 密码由6-20个英文字母(区分大小写)或数字组成建议采用易记递请的英文数号<br>请保管好彻的用户各和密码 |        | 登录密码 *        |                    |
| 供应商名称 *     请填写書业执展上的名称       力公电话 *     请按标准格式填写、例如:上页的电话: 010-88888888       移动电话 *     请按标准格式填写、例如: 13333333333                                                                                                    |            | 请再输入一遍您上面填写的密码。                                       |        | 重复密码 *        |                    |
| 办公电话 *         谱按标准格式编号,例如北京的电话: 010-888888888           移动电话 *         谱按标准格式编号,例如: 13333333333                                                                                                    |            | 请填写营业执照上的名称                                           |        | 供应商名称 *       |                    |
| 移动电话 * 请按标准格式填写。例如: 1333333333                                                                                                    |            | 请按标准格式填写。例如北京的电话: 010-88888888                        |        | 办公电话 *        |                    |
|                                                                                                    |            | 请按标准格式填写。例如: 13333333333                              |        | 移动电话 *        |                    |
| EMAL* 请正确填写常用、有效的电子邮稿。                                                                                                    |            | 请正确填写常用、有效的电子邮箱。                                      |        | EMAL*         |                    |
| 证件号*                                                                                                    |            | 请填写正确的身份证号码。                                          |        | 证件号*          |                    |

上—步 下—步

注意事项:

(1)申请的注册用户必须是供应商的签约授权人。

(2) 用户名: 用户由 6-20 个英文字母或数字组成。

(3) 姓名:要填写与本人身份证、授权委托书一致的姓名。

(4)密码:密码有6个以上英文字母(要区分大小写)或数字,并方便记忆;并重复输入加深印象。

(5)供应商全称:企业单位要填写营业执照上一致的单位全称,个体工商 户姓名必须与身份证一致。

(6) 联系方式:办公电话、移动电话、E-mail、身份证件编号。

5、填写基本信息

| 的申请编码为: | 2024030014 当前状态为:未提交 |           |              |             |               |  |
|---------|----------------------|-----------|--------------|-------------|---------------|--|
| 基本信息    |                      |           |              |             |               |  |
| 准入单位:*  |                      |           | 选择           | ≩ 准入级别:     | *             |  |
| 供应商名称:* | 中国石化锦西石化有限公司         |           |              | 英文名称        | R             |  |
| 企业性质:*  |                      | 供应商类型:*   |              | ▼ 社会信用代码:   | *             |  |
| 币种:*    | CNY 选择               | 注册资金(万元): |              | 纳税人标识:      | *             |  |
|         |                      |           |              |             |               |  |
| 联系信息    |                      |           |              |             |               |  |
| 国家:     | 中国 送                 | 择 省份:     |              | 市区:         |               |  |
| 县:      |                      | 单位地址:*    |              |             |               |  |
| 邮政编码:   |                      | 电话区号:     |              | 企业网站:       |               |  |
| 单位邮箱:   | PXJyuangang@qq.com   | 单位电话:     |              | 单位传真:       |               |  |
| 法定代表人:  |                      | 移动电话:     |              | 办公电话:       |               |  |
| 证件类型:   | 身份证                  | ▼ 证件号码:   |              |             |               |  |
| 单合联系上,。 |                      |           |              | <b>中八中洋</b> |               |  |
| 半世联示人:* |                      | 10401电位:* | 0668-5555555 | · //公屯语:*   | 0668-55555555 |  |
| 亚件突型:   | 身份证                  |           | 5555         |             |               |  |
| 银行信息    |                      |           |              |             |               |  |
| 开户银行:*  |                      |           | 选择           | 分行名称:*      |               |  |
| 账户名称:*  |                      |           |              | 开户帐号:*      |               |  |
| 单位简介:   |                      |           |              |             |               |  |
|         |                      |           |              |             |               |  |

(注意事项: 红色字段必填, 内容真实准确)

6、填写准入目录申请

| 申请注册用户                         | 填写基本信息  | 填写准入目录  | 上传资质文件   |        |     |      |      |      |  |  |  |  |  |
|--------------------------------|---------|---------|----------|--------|-----|------|------|------|--|--|--|--|--|
| 请选择准入目录!                       |         |         |          |        |     |      |      |      |  |  |  |  |  |
| 您的申请编码为: 2024030014 当前状态为: 未提交 |         |         |          |        |     |      |      |      |  |  |  |  |  |
| □ 准入单位编码                       | 图 准入单位名 | 称 物资分类编 | 码 物资分类名称 | 进货渠道 * | 行备注 | 准入评审 | 是否集采 | 准入状态 |  |  |  |  |  |
| 没有找到匹配的记录                      |         |         |          |        |     |      |      |      |  |  |  |  |  |
| 上一步 洗疹准入目录 翻除准入目录 保存准入目录 下一步   |         |         |          |        |     |      |      |      |  |  |  |  |  |

(注意事项:准入目录为我公司采购统一分类与代码,结合本单位的业务范围申请,可以精确到小类编码;也可以直接下一步,先不申请准入目录,注册后 7/19

#### 再申请)

7、上传资质文件。

| 申请注册用户  | 填写基本信息      | 填写准入目录   | 上传资质文件 |             |      |    |  |
|---------|-------------|----------|--------|-------------|------|----|--|
|         |             |          |        |             |      |    |  |
| 请上传相关资质 | 文件!         |          |        |             |      |    |  |
|         |             |          |        |             |      |    |  |
| 您的申请编码  | 为:202403001 | 4 当前状态为: | 未提交    |             |      |    |  |
|         |             |          |        |             |      |    |  |
| 附件名字    |             |          |        |             | 附件大小 | 操作 |  |
|         |             |          |        | 没有找到匹配的记录   |      |    |  |
|         |             |          |        | 1           |      |    |  |
|         |             |          |        | 上一步 附件上传 提交 |      |    |  |

上传加盖公章的扫描件电子文件,主要包括:

- 1、注册资料:营业执照、开户银行许可证等;
- 2、法人代表资料:身份证复印件等
- 3、委托授权人资料:委托授权书、身份证复印件等
- 4、资质资料:产品许可证、相关资格证明等
- 5、业绩资料
- 6、其他资料

满足注册要求后提交注册申请。

2.3 采购电商操作步骤

2.3.1 首页

2.3.1.1 待办业务

|              | -   |               |   |            |     |     |      |      |                       |      |
|--------------|-----|---------------|---|------------|-----|-----|------|------|-----------------------|------|
| 系统菜单         | Θ   | 待办业务          |   |            |     |     |      |      | ØC∷⊗                  | 常见问题 |
| > 〇 采购电商     | - 1 | II. des DICTU |   | (+ + + + T | THE |     | 1.72 |      |                       |      |
| ✓ □ 报价管理     | - 1 | 业务类型          | 1 | 待办争坝       | 坝数  | 0-1 | 1-5  | 5-10 | 10~                   |      |
| □ 招标询价通知     | - 1 |               |   |            |     |     |      |      |                       |      |
| ▶ 投标报价报名     | - 1 |               |   |            |     |     |      |      |                       |      |
|              | - 1 |               |   |            |     |     |      |      |                       |      |
|              | - 1 |               |   |            |     |     |      |      |                       |      |
|              | - 1 |               |   |            |     |     |      |      |                       |      |
|              | - 1 |               |   |            |     |     |      |      |                       |      |
| 日光阿协议        | - 1 |               |   |            |     |     |      |      |                       |      |
| 山采购订单        | - 1 |               |   |            |     |     |      |      |                       |      |
| 送货确认         | - 1 |               |   |            |     |     |      |      |                       |      |
| 🗅 送货通知       | - 1 |               |   |            |     |     |      |      |                       |      |
| 🗅 到货验收       | - 1 |               |   |            |     |     |      |      |                       |      |
| ▶ 入库单        | - 1 |               |   |            |     |     |      |      |                       |      |
| 采购合同执行分析(物资) | - 1 |               |   |            |     |     |      |      |                       |      |
| ▶ 入库统计       | - 1 | 通知公告          |   |            |     |     |      |      | $\otimes G = \otimes$ |      |
| > □ 客商管理     | - 1 |               |   |            |     |     |      |      |                       |      |
| > □ 供应商信息    | - 1 |               |   |            |     |     |      |      |                       |      |
|              | - 1 |               |   |            |     |     |      |      |                       |      |
|              | - 1 |               |   |            |     |     |      |      |                       |      |
|              | - 1 |               |   |            |     |     |      |      |                       |      |
|              | - 1 |               |   |            |     |     |      |      |                       |      |
|              | - 1 |               |   |            |     |     |      |      |                       |      |
|              | - 1 |               |   |            |     |     |      |      |                       |      |
|              |     |               |   |            |     |     |      |      |                       |      |

1、通过"待办业务"可以实时提示新的招标询价通知、投标报价等业务。
 2、点击待办事项,可以直接进行操作页面。

## 2.3.1.2 个人设置

1、通过"个人设置",可以配置本人的工作面板、修改密码。

| 朴烯晶物资采购管理系统                                                                                                    | 当前用户: 李逵 | È(PXJlijin) | 登陆时间:202 | 4-03-18 09:2 | 3:07 |      |      |      | 首页 个人设置 帮助 退出 |
|----------------------------------------------------------------------------------------------------|----------|-------------|----------|--------------|------|------|------|------|---------------|
| 系統菜单                                                                                                    | 待办业务     |             |          |              |      |      | 0CE8 | 通知公告 | OC:S          |
| <ul> <li>〇 采购电商</li> <li>〇 振价管理</li> </ul>                                                                                                    | 业务类型     | 待办事项        | 项数       | 0-1          | 1-5  | 5-10 | 10~  |      |               |
| <ul> <li>         · 招振電台通知         · 登板振台报名         · 登板振台</li> </ul>                                                                                                    |          |             |          |              |      |      |      |      |               |
| <ul> <li>○ 田崎山田道田</li> <li>○ 田崎山田</li> <li>○ 田崎山田</li> <li>○ 田崎山田</li> <li>○ 田崎山田</li> <li>○ 田崎山田</li> <li>○ 田崎山田</li> <li>○ 田崎山田</li> <li>○ 田崎田</li> <li>○ 山崎田</li> <li>○ 山崎田</li> </ul> |          |             |          |              |      |      |      |      |               |
| <ul> <li>□ 未時期間以方が「30歳」</li> <li>□ 上型広社</li> <li>&gt; ○ 各向管理</li> <li>&gt; ○ 外型向信息</li> <li>□ 法派言理由者</li> <li>□ 意入言理論者</li> <li>□ 意入言理論者</li> </ul>                                       |          |             |          |              |      |      |      |      |               |

2、点击"个人设置",弹出个人设置对话框。

- (1) 点击修改密码, 配置个人新密码。
- (2) 点击面板服务 左边的内容 拉到 右边保存。
- (3)刷新首页。

|       |                                                                                     |        |                                                                                                    |         |                 |        |            |   | - 62 × |
|-------|-------------------------------------------------------------------------------------|--------|----------------------------------------------------------------------------------------------------|---------|-----------------|--------|------------|---|--------|
| 个人设置  |                                                                                     |        |                                                                                                    |         |                 |        |            |   |        |
| 个人信息  |                                                                                     |        |                                                                                                    |         |                 |        |            |   |        |
| 用户编码: | PXJIijin                                                                            | 用户名称:* | 李金                                                                                                    | 昵称:     | 李金              | 组织编码:* | 2024010075 | Q |        |
| 部门名称  | Q                                                                                   | 生日:    |                                                                                                    | EMAIL.* | PXJlijin@qq.com | 身份证号:  |            |   |        |
| 电话    |                                                                                     | 手机:    |                                                                                                    | 提报组织:   |                 | 2      |            |   |        |
| 一个人设置 |                                                                                     |        |                                                                                                    |         |                 |        |            |   |        |
| 面板布局: | 2列 ~                                                                                |        |                                                                                                    |         |                 |        |            |   |        |
| 面板服务: | <ul> <li>(別は<br/>会议記要<br/>会议通知</li> <li>管理制度</li> <li>公司文件</li> <li>常见问题</li> </ul> |        | <ul> <li>&lt; 待办业务 <li>通知公告     <li> <li></li> <li></li></li></li></li></ul> <li></li> <li> <li></li> <li> <li></li> <li> <li></li> <li> <li></li> <li> <li></li> <li> <li> <li> <li> <li> <li> <li> <li> <li> <li> <li> <li> <li> <li> <li> <li> <li> <li> <li></li></li></li></li></li></li></li></li></li></li></li></li></li></li></li></li></li></li></li></li></li></li></li></li> |         |                 |        |            |   |        |

# 2.3.2 投标、报价管理

## 2.3.2.1 招标、询价通知

1、点击:采购电商——报价管理——招标、询价通知

| 系统菜单               | )         | <u></u>        |       |       |        |        |      |      |        | 接收   |
|--------------------|-----------|----------------|-------|-------|--------|--------|------|------|--------|------|
| ~ 🗁 采购电商           | 词合通知该数    | 询价通知查询         |       |       |        |        |      |      |        |      |
| > □ 报价管理           |           | NOT ALL MARINE |       |       |        |        |      |      |        |      |
| P 招标询价通知           | 🗧 清空 🚽 快速 | 查询 🥄 查询 📮      | 1. 导出 |       |        |        |      |      |        |      |
| 投标报价报名             | 间价通知编码    | 询价编号           | 间价名称  | 询价书编码 | 采购单位编码 | 采购单位名称 | 采购方式 | 合同类别 | 报价方式   | 威交方式 |
| 投标报价               |           |                |       |       |        |        | 全部 ~ | 全部 ~ | 全部~    | 全部 > |
| <u>     采购結果通知</u> |           |                |       |       |        |        |      |      | 100.00 |      |
| ~ □ 采购合同           |           |                |       |       |        |        |      |      |        |      |
| 予 <u>采购协议</u>      |           |                |       |       |        |        |      |      |        |      |
| 一 采购订单             |           |                |       |       |        |        |      |      |        |      |
| 送援确认               |           |                |       |       |        |        |      |      |        |      |
| 🕒 送货通知             |           |                |       |       |        |        |      |      |        |      |
| 到线验收               |           |                |       |       |        |        |      |      |        |      |
| ▶ 入庫単              |           |                |       |       |        |        |      |      |        |      |
| 张购合同执行分析(物资)       |           |                |       |       |        |        |      |      |        |      |
| ▶ 入库统社             |           |                |       |       |        |        |      |      |        |      |
| ◇ □ 客商管理           |           |                |       |       |        |        |      |      |        |      |
| ~ 〇 供应商信息          |           |                |       |       |        |        |      |      |        |      |
| □ 指案变更申请           |           |                |       |       |        |        |      |      |        |      |
| ▶ 進入目录申请           |           |                |       |       |        |        |      |      |        |      |
| ▶ 進入产品申请           |           |                |       |       |        |        |      |      |        |      |

2、有新的"招标询价通知",点击招标询价通知编码,查看相关通知信息, 并点击接收。

3、已经接收的招标询价通知,点击"询价通知查询",查看所有的本单位 的招标询价通知。可以"打印通知文本"

|                                                  |                                                                                                    |                                                                                                    |                                                                                                    |                                                                |                                                                                 |                                                                                                    |                                                                                                    |                                                           | 打印文本           | j |
|--------------------------------------------------|----------------------------------------------------------------------------------------------------|----------------------------------------------------------------------------------------------------|----------------------------------------------------------------------------------------------------|----------------------------------------------------------------|---------------------------------------------------------------------------------|----------------------------------------------------------------------------------------------------|----------------------------------------------------------------------------------------------------|-----------------------------------------------------------|----------------|---|
| · 通知 相关:                                         | 说明 相关附件                                                                                                    |                                                                                                    |                                                                                                    |                                                                |                                                                                 |                                                                                                    |                                                                                                    |                                                           |                |   |
| u::::                                            |                                                                                                    |                                                                                                    |                                                                                                    |                                                                |                                                                                 |                                                                                                    |                                                                                                    |                                                           |                |   |
| 9价通知编码:                                          | 2024030004                                                                                                    | 询价书编码:                                                                                                    | 2024030006                                                                                                    | 询价编号:                                                          | JSRD-2024-0015                                                                  | 询价名称                                                                                                    | 地面火炬                                                                                                    |                                                           |                |   |
| 照前位编码:                                           | 901901001                                                                                                    | 采购单位名称                                                                                                    | 汀苏润东软件科技有限公司                                                                                                    | 单位传真                                                           | 313                                                                             | 前位33箱:                                                                                                    | 1313                                                                                                    |                                                           |                |   |
| 公共居本                                             | 0                                                                                                    | 立即支守                                                                                                    | HWH/                                                                                                    | 据公布式                                                           | 50 F12/A                                                                        | 100 Kel                                                                                                    | 白八桥六                                                                                                    |                                                           |                |   |
|                                                  |                                                                                                    | 1010 77410400                                                                                                    |                                                                                                    | 1000173340                                                     | P913801                                                                         | 100007330                                                                                                    | 2010/148CX                                                                                                    |                                                           |                |   |
| 购台间类别:                                           | 采购部:材料标准采购                                                                                                    | 一般你开始时间:                                                                                                    | 2024-03-14 09:04                                                                                                    | 股份截止时间:                                                        | 2024-03-14 09:04                                                                | 股份揭示时间:                                                                                                    | 2024-03-14 09:04                                                                                                    |                                                           |                |   |
| 百外网发布:                                           | 是                                                                                                    | 采购联系人:                                                                                                    | 東岗                                                                                                    | 办公电话:                                                          | 021-88887777                                                                    | 移动电话                                                                                                    | 138 7777 8888                                                                                                    |                                                           |                |   |
| 能统信息                                             |                                                                                                    |                                                                                                    |                                                                                                    |                                                                |                                                                                 |                                                                                                    |                                                                                                    |                                                           |                |   |
| 通知                                               |                                                                                                    |                                                                                                    |                                                                                                    |                                                                |                                                                                 |                                                                                                    |                                                                                                    |                                                           |                |   |
|                                                  |                                                                                                    |                                                                                                    |                                                                                                    |                                                                |                                                                                 |                                                                                                    |                                                                                                    |                                                           |                |   |
| 板选择                                              |                                                                                                    |                                                                                                    |                                                                                                    |                                                                |                                                                                 |                                                                                                    |                                                                                                    |                                                           |                |   |
| 版选择:<br>如内容:* mm                                 | • • • BIUA                                                                                                    | ai x² x, 🍠 🛷                                                                                                    | ې • 66 🛐   A • به • ا≣ •                                                                                              | ii • a 🗅 i                                                     | ↓ · 〒 · ↓ : ·   自定文标                                                            | ・段準 ・宋体                                                                                                    | - 21px - 🕅                                                                                                    | k e   = = =   A A   ∞ 3 ⊕   = = = =   ■ <b>=</b> 0        | 9 B 8 E        |   |
| 版选择:<br>如内容: <sup>*</sup> mms<br>多               |                                                                                                    | a x' x, ⊘ <b>√</b><br>⊲ ≣ ≩   − 1                                                                                                    | <ul> <li>* • • • • • • • • • • • • • • • • • • •</li></ul>                                                            | ::• ● D   4                                                    | 」。 〒 - ↓= -   自定文概                                                              | - 段道 · 宋体<br>篇 🔍 <b>鼓 🕝 (*</b>                                                                                                    | • 21px • ▶¶                                                                                                    | ĸ e   ≊ ≊ ≡   \$ \$ \$   ∞ % ⊕   = = = =   ■ <b>= @</b> @ | 9 8 <i>8</i> 8 |   |
| 5选择<br>0内容:* mm<br>多                             | 「                                                                                                    | a: X <sup>2</sup> X, <i>∳ <b>4</b><br/>⊲∃ ≣ ≩  — 1</i>                                                                                                    | <mark>?-66 ┣</mark> A-♥-⊟-<br>■ ⊕ Ω ጫ ⊑   ■ ₪ № 3                                                                     |                                                                | ↓·▼·Ⅲ· @2288<br>■■■■■■■■■■■■■■■■■■■■■■■■■■■■■■■■■■                              | . g重 · ##<br>■ ◎ 聲 ② 『<br>材料能源有限:                                                                                                    | • 21px • ▶¶                                                                                                    | n e   e <mark>e</mark> ≈ =  \$ \$  \$                     | 9 8 <i>8</i> 8 |   |
| 5选择<br>0内容:* mm<br>多                             |                                                                                                    | a x' x, ⊘ <b>√</b><br>G ⊞ ≩   − t                                                                                                    | <mark>?•66 [3] A•₩</mark> •[⊟•<br><sup>1</sup> ⊕ Ω [8] ¶ [1] [1] [1] <sup>1</sup>                                     |                                                                | ■ 〒・:=・ ■2200<br>■ 目 13 ■ ■ ■<br>朴烯晶新<br>并                                      | ● 型 · 来体<br>■ 型 發 ② 『<br>材料能源有限:<br>标询价通知                                                                                                    | • 21px • M                                                                                                    | ₩ ₩   = = =   \$ \$ \$ \$   = = =   = = = = = =           | 9 H Ø E        |   |
| 选择<br>]内容:* +mai                                 | ● ● ● I 및 ▲ ▲ ■ ■ ● (1555)<br>■ ■ ● (1555)<br>● ● (1555)                                                                | e × × × ク ♥<br>信 ■ 验   - 『                                                                                                    | 2・66 局   A・♥・信・<br>● Ω 曝 强   回 □ 1<br>0 Ω 曝 强   回 □ 1                                                                 |                                                                | ▶ 〒 : : • : : ● @2288<br>● ● ● ● ● ● ● ● ● ●<br>朴烯晶新<br>拒                       | ★ 20 mm + 20 mm + | - 21px - ▶¶<br>公司                                                                                                    | ĸ œ   ≡ <b>≡</b> ≡ ≡ & A   ∞ ÷ ⊕   ⊑ ≡ ≡ ≍   <b>≡ œ ⊕</b> |                |   |
| 通择<br>回内容:************************************   | 「 <b>ウ ○ B I U A I</b><br>■ ■ ● <b>(Kam</b> ) ●<br>朴婚品新材料能源7<br>一、 询价编号 :                                               | ※ × × ク ダ<br>信 ■ 验   - 1<br>可限公司現诚選<br>JSRD-2024-00                                                                                                    |                                                                                                    |                                                                | ・ デ・ :=・ 自定文報<br>= = = = = = = = = = =<br>朴烯晶新<br>拒                             | ● <b>8월   ● 来降</b><br>■ <b>■ <b>○ 静 ② </b> ●<br/>材料能源有限:<br/>标询价通知</b>                                                                                                    | - 21px - 14                                                                                                    | α α   Ξ Ξ =   Δ                                           | . 8 . 8        |   |
| D·西容·* with with with with with with with with   | <ul> <li>□ □ □ □ □ □ □ □ □ □ □ □ □ □ □ □ □ □ □</li></ul>                                                                | ■ x <sup>2</sup> x.                                                                                                    |                                                                                                    | : E • 0 D   4                                                  | ▶• ♥• I=                                                                        | • <u>68</u> • <del>78</del> 4<br>■ <b>3 4</b> 2 <b>1</b><br>材料能源有限:<br>标询价通知                                                                                                    | - 21px - 193                                                                                                    |                                                           | • 8 8 e        |   |
| 5选择:<br>0内容:* mms<br>0                           | <ul> <li>●●● ■ I U D A</li> <li>■ ● #B#B ●</li> <li>              朴婦品新材料能源</li></ul>                                    | <ul> <li>x* x.</li></ul>                                                                                                    | ♥• ● ■ ▲ ● ● ■ ■ ● Ω ■ ■ ■ ■ ■ ■ ■ ■ ■ ■ ■ ■ ■ ■                                                                      | E • @ □   ;                                                    | ₩·♥·₩·₩E<br>M体品新<br>兆                                                           | 60 ★ ★ ★ ★ ★ ★ ★ ★ ★ ★ ★ ★ ★ ★ ★ ★ ★ ★ ★                                                                                                    | - 21px - 1 M                                                                                                    | ĸ ₩   = = =   \$ \$ \$   = = ↓   = = = = = <b>=</b>       | • 8 ø e        |   |
| i选择<br>I内容:*                                     | <ul> <li>・ ・ ・ ・ ・ ・ ・ ・ ・ ・ ・ ・ ・ ・ ・ ・ ・ ・ ・</li></ul>                                                                | <ul> <li>x x 2 2 4</li> <li>□</li> <li>□</li> <l< td=""><td></td><td>· 臣 • @ □   。<br/>• • • • • • • •</td><td>★・デ・詳・前22383<br/>計算算算算算算算<br/>計算算<br/>が<br/>支照我方的报价电子</td><td>● 88篇 ● 1986<br/>■ 20 数 0 0 1<br/>材料能源有限:<br/>标询价通知<br/>表格式提交电子</td><td>• 21px • ▶ ≪<br/>公司</td><td></td><td></td><td></td></l<></ul> |                                                                                                    | · 臣 • @ □   。<br>• • • • • • • •                               | ★・デ・詳・前22383<br>計算算算算算算算<br>計算算<br>が<br>支照我方的报价电子                               | ● 88篇 ● 1986<br>■ 20 数 0 0 1<br>材料能源有限:<br>标询价通知<br>表格式提交电子                                                                                                    | • 21px • ▶ ≪<br>公司                                                                                                    |                                                           |                |   |
| 5选择<br>四内容* wmm<br>多                             | <ul> <li>・・・・・・・・・・・・・・・・・・・・・・・・・・・・・・・・・・・・</li></ul>                                                                 | <ul> <li>x x x 2 4</li> <li>x x x 2 4</li> <li>x x x 2 4</li> <li>x x x 2 4</li> <li>x x x 2 4</li> <li>x x x 2 4</li> <li>x x x 2 4</li> <li>x x x x 2 4</li> <li>x x x x x 2 4</li> <li>x x x x x x 2 4</li> <li>x x x x x x x x x x x x x x x x x x x</li></ul>                                                                                                    | <ul> <li></li></ul>                                                                                                   | · Ⅲ• • • • • • • • • • • • • • • • • • •                       | * デ・ゴ・ BEX88                                                                    | ★ 50% · 50% · | • 21px • 19<br>公司<br>· 文件。<br>· 在线报价 。                                                                                                    |                                                           |                |   |
| 6选择<br>四内容* mm<br>多                              | ・ 9 ○ B 1 U DA<br>■ ■ ● (REME) ●<br>朴烯晶新材料能源イ<br>一、询价编号:<br>二、询价名称:<br>」 二、 報价方式:<br>(一) 载下報价<br>「、1) 在载作報价<br>四、 報价時間: | <ul> <li>x x x y y</li> <li>x x y</li> <li>x y</li> <li></li></ul>                                                                                                    | ◇・•• В   A • ♥・目・<br>□ ○ Ω 曝 忌   □ □ ™<br>8 贯公司参与报价。<br>215<br>询价文件要求,密封报<br>能源集团物资采购电子                               | :::•●● <br>: ● <b>→</b> ● ♥<br>: 尚 <b>→</b> ● ♥<br>: 尚务网(h)    | • 〒 · E · <b>MEXSE</b><br><b>补始晶新</b><br>招<br>g開我力的报价电子<br>(ttp://192.144.16)   | ● 60種 ● 90種 ● 90種 ● 90種 ● 90種 ● 90種 ● 90<br>材料能源有限:<br>标询价通知<br>表格式提交电子<br>, 231/erp)进行                                                                                                    | <b>* 21px * 19</b><br>公司<br>午文件。<br>- 在线报价 ,                                                                                                    |                                                           |                |   |
| 5.选择<br>1件容:************************************ | <ul> <li>         ・         ・         ・</li></ul>                                                                       | <ul> <li>x<sup>2</sup> x. 2 4</li> <li>二</li> <li>二</li> <li>正</li> <li>正</li> <li>正</li> <li>正</li> <li>正</li> <li>正</li> <li>正</li> <li>正</li> <li>正</li> <li>正</li> <li>正</li> <li>正</li> <li>正</li> <li>正</li> <li>二</li> <li>二</li></ul>                                                                                                    | ♀•• 6 ▲ • ● • 目•<br>● ○ Ω ● □ □ ■ 5<br>b货公司参与报价。<br>2015 前价文件要求,密封报<br>能源集团物资采购电子 09:04:00 (北京时向                      | : [] • @ []   •<br>• <b>自                                 </b> | * 〒・::・ 前23399<br>朴姉品新<br>水                                                     | • 88篇 • 98篇 • 986<br>■ 20                                                                                                    | • <b>21px</b> • <b>下</b><br>公司<br>• 文件。<br>在鐵銀价 ,                                                                                                    |                                                           | ¥ 8 8 8        |   |
| 版遗经 加内容************************************      | ● ● ● I I I I I I I I I I I I I I I I I                                                                                 | <ul> <li>x x x 2 4</li> <li>x x x 2 4</li> <li>x x x 2</li></ul>                                                             | ♀••• 6 【▲•♥• E・<br>● 0 0 号 号 □ 回 当<br>約次公司参与报价。<br>015 約分文件要求,密封报<br>能源集团物资采购电子<br>09:04:00 (北京时间<br>5 90:04:00 (北京时间 | : □• ● □  <br>• • • • • • • • • • • • • • • • • • •            | ••• 〒•: [8• <b>國</b> 2005<br><b>朴婚品新</b><br>招<br>皮照我方的报价电子<br>ttp://192.144.165 | <b>99種 98種 98体 9 ● ● ● ● ● ● ● ● ● ●</b>                                                                                                    | <ul> <li>• 21px</li> <li>• ▼</li> <li>◆ ス</li> <li>→ ス</li> <li>→ ス</li> <li>← 文</li> <li>← ス</li> <li>← ス<!--</td--><td></td><td></td><td></td></li></ul> |                                                           |                |   |

# 2.3.2.2 投标、报价报名

1、点击:采购电商——报价管理——投标、报价报名

| <ul> <li>○一浜約南荷</li> <li>○一浜約香理</li> <li>201503</li> <li>取消向分報名</li> </ul>                                                                                                    |   |      |   |      |
|----------------------------------------------------------------------------------------------------|---|------|---|------|
| D and the state of the state of |   |      |   |      |
|                                                                                                    |   |      |   |      |
| □ INFORMATION 1000 1000 1000 1000 1000 1000 1000 10                                                                                                    |   | 台间类别 |   | 报价方式 |
|                                                                                                    | ~ | 全部   | Y | 全部~  |
|                                                                                                    |   |      |   |      |
|                                                                                                    |   |      |   |      |
|                                                                                                    |   |      |   |      |
|                                                                                                    |   |      |   |      |
|                                                                                                    |   |      |   |      |
|                                                                                                    |   |      |   |      |
|                                                                                                    |   |      |   |      |
| ▶ 未報合同执行分析(物資)                                                                                                    |   |      |   |      |
|                                                                                                    |   |      |   |      |
| > C 客商管理                                                                                                    |   |      |   |      |
|                                                                                                    |   |      |   |      |
|                                                                                                    |   |      |   |      |
|                                                                                                    |   |      |   |      |
|                                                                                                    |   |      |   |      |

2、如果是公开招标、公开询价,再报名时间范围内,可以点击"报名"。不参与的不点击"报名"。过来报名时间,代报名招标询价信息自动消失。

3、报名审查通过的,参与投标报价。

### 2.3.2.3 投标报价

1、点击:采购电商——报价管理——投标报价

| たち万つ中に早                                                                                                    | Θ               |                                                                                                    |                                                                                                    |                             |                                       |      |      |       |      |      |      | 报价                    | 删除                   | 提交                  |
|----------------------------------------------------------------------------------------------------|-----------------|----------------------------------------------------------------------------------------------------|----------------------------------------------------------------------------------------------------|-----------------------------|---------------------------------------|------|------|-------|------|------|------|-----------------------|----------------------|---------------------|
| > 🗇 采购电商                                                                                                    |                 | SIAR HRK                                                                                                    |                                                                                                    | อ                           |                                       |      |      |       |      |      |      |                       |                      |                     |
| > (□) 接价管理                                                                                                    |                 | SOLD 1900                                                                                                    | 1.120000000 300001 123000                                                                                                    |                             |                                       |      |      |       |      |      |      |                       |                      |                     |
| 招标询价通知                                                                                                    | ii ii           | )价书                                                                                                    |                                                                                                    |                             |                                       |      |      |       |      |      |      |                       |                      |                     |
| 投标报价报告                                                                                                    | 1               | 清空 4                                                                                                    |                                                                                                    | 1.98                        |                                       |      |      |       |      |      |      |                       |                      |                     |
| 投标报价                                                                                                    |                 |                                                                                                    |                                                                                                    |                             | Concernant and                        |      |      |       |      | 1.00 |      |                       |                      |                     |
| 至照结果通知                                                                                                    |                 | 审核标志                                                                                                    | 询价书编码                                                                                                    | 词价编号                        | 词价名称                                  |      | 采购方式 | 项目编码  | 项目名称 | 币种   | 预算金额 | 合同类别                  | 采购                   | 包编码                 |
| > ○ 采购合同                                                                                                    |                 | 全部 ~                                                                                                    |                                                                                                    |                             |                                       | 3    | 全部 ~ |       |      | 全部   | ~    | 全部                    | ~                    |                     |
| ▶ 采购协议                                                                                                    |                 |                                                                                                    |                                                                                                    |                             |                                       |      |      |       |      |      |      |                       |                      |                     |
| □ ※照訂篇                                                                                                    |                 |                                                                                                    |                                                                                                    |                             |                                       |      |      |       |      |      |      |                       |                      |                     |
| ○ 注意()                                                                                                    |                 |                                                                                                    |                                                                                                    |                             |                                       |      |      |       |      |      |      |                       |                      |                     |
| L MOLANNEWS                                                                                                    |                 |                                                                                                    |                                                                                                    |                             |                                       |      |      |       |      |      |      |                       |                      |                     |
|                                                                                                    |                 |                                                                                                    |                                                                                                    |                             |                                       |      |      |       |      |      |      |                       |                      |                     |
|                                                                                                    |                 |                                                                                                    |                                                                                                    |                             |                                       | _    |      |       |      |      |      |                       |                      |                     |
| <ul> <li>込法通知</li> <li>込法通知</li> <li>予測法验述</li> <li>① 入库单</li> </ul>                                                                                                    | 4               |                                                                                                    |                                                                                                    |                             | 1.4                                   |      |      |       |      |      |      |                       |                      | •                   |
| <ul> <li>」</li> <li>」</li> <li>二</li> <li>二</li></ul>                                                                                                    | <u> </u>        |                                                                                                    | 0 /0   > >>>                                                                                                    | ○ 每页 50                     | ~ 行                                   |      |      |       |      |      |      |                       | No data to d         | <b>▶</b><br>lisplay |
| □ 适应通知<br>□ 透然通知<br>□ <u>通然知效</u><br>□ <u>入度单</u><br>□ <u>承购合同执行分析(物速)</u><br>□ 入 <b>座</b> 统计                                                                                                    | - 4             |                                                                                                    | 0 10   > >>                                                                                                    | ○ 每页 50                     | <ul> <li>石</li> </ul>                 |      |      |       |      |      |      |                       | No data to d         | <b>▶</b><br>lisplay |
| □ <u>□</u> □□□□===<br>□ 送法通知<br>□ 到然始效<br>□ 入屋室<br>□ 入屋室<br>□ 入屋底社<br>◇ ② 客商管理                                                                                                    |                 | < <   (<br>統书                                                                                                    | 0 /0   > >>                                                                                                    | ○ 每页 50                     | ~ 行                                   |      |      |       |      |      |      |                       | No data to d         | <b>▶</b><br>lisplay |
| <ul> <li>」型に載加</li> <li>「登送満加</li> <li>「登送満加</li> <li>「上重差</li> <li>「入重差</li> <li>「入重差」</li> <li>「入重送」</li> <li>「入重送」</li> <li>「入重送」</li> <li>(1) 入重</li> <li>(2) 入重</li> <li>(2) 入重</li> <li>(3) 入重</li> <li>(4) 入重</li> <li>(5) 入重</li> <li>(5) 入重</li> <li>(6) 入重</li> <li>(7) 入重</li> <li>(7) 入重</li> <li>(</li></ul>                                                                                                    | -<br>-<br>-<br> | 《 〈 」 (<br>)<br>(<br>)<br>(<br>)<br>(<br>)<br>(<br>)<br>(<br>)<br>(<br>)<br>(<br>)<br>(<br>)<br>(<br>)                                                                                                    | 0 /0 > >><br>() () () () () () () () () () () () () (                                                                                                    | C 每页 50<br>11. 导出           | <ul> <li>予行</li> </ul>                |      |      |       |      |      |      |                       | No data to d         | )<br>lisplay        |
| <ul> <li>□ 2006年5</li> <li>○ 2006年5</li> <li>○ 2006年5</li> <li>○ 2007年5</li> <li>○ 2007</li></ul>                                                                                                    | -<br>-<br>-<br> | 《 〈 」 (<br>)<br>請空 ↓<br>債容 ↓<br>債                                                                                                    | 0 /0 >>>><br>National Q 查询 Q<br>报价书编码                                                                                                    | C 每页 50<br>2 号出<br>词价书编码    | > 行<br>询价编号                           | 询价名称 |      | 供应商编码 | (H   | 应商名称 | ក    | 种                     | No data to d<br>含税金额 | )<br>lisplay        |
| <ul> <li>○ 法総裁印</li> <li>○ 法総裁印</li> <li>○ 法総裁印</li> <li>○ 法総裁印</li> <li>○ 法総裁印</li> <li>○ 法総裁印</li> <li>○ 法総裁目</li> <li>○ 公式目</li> <li>○ ○ 供应等信息</li> <li>○ ○ 供应等信息</li> <li>○ ○ 性应等信息</li> <li>○ ○ 性应等信息</li> <li>○ ○ 性应等信息</li> <li>○ ○ 性应等信息</li> <li>○ ○ 性应等信息</li> <li>○ ○ 性应等信息</li> <li>○ ○ ○ ○ ○ ○ ○ ○ ○ ○ ○ ○ ○ ○ ○ ○ ○ ○ ○</li></ul>                                                                                                    |                 | <ul> <li>(小书)</li> <li>(小书)</li> <li>(小书)</li> <li>(小书)</li> <li>(小书)</li> <li>(小市)</li> <li>(小市)</li>     &lt;</ul>                       | 0 0 > > > > > > > > > > > > > > > > > >                                                                                                    | C 每页 50<br>16 号出<br>13 价书编码 | <ul> <li>✓ 行</li> <li>询价编号</li> </ul> | 词价名称 |      | 供应商编码 | (H)  | 应南名称 | 市    | 种 8 ~                 | No data to d<br>合税金额 | )<br>lisplay        |
| □ 2003年<br>□ 2003年<br>□ 2003<br>□ 2003<br>□ 2                                                                                                    |                 | <ul> <li>(小书)</li> <li>(小书)</li> <li>(小书)</li> <li>(小书)</li> <li>(小书)</li> <li>(小市)</li> <li>(小市)</li>     &lt;</ul>                       | 0 0 ) > >><br>陸古海 Q 古海 Q<br>扱价书编码                                                                                                    | C 每页 50<br>12 号出<br>113份书编码 | ✓ 行<br>適价编号                           | 询价名称 |      | 供应南编码 | 供    | 应南名称 | 币金   | <del>种</del><br>郵 ~   | No data to d<br>含税金额 | )<br>lisplay        |
| <ul> <li>○ 法認知()</li> <li>○ 法認知()</li> <li>○ 法認知()</li> <li>○ 法認知()</li> <li>○ 法認知()</li> <li>○ 法問題()</li> <li>○ 法問題()</li> <li>○ 法問題()</li> <li>○ 法問題()</li> <li>○ 法問題()</li> <li>○ 法認知()</li> <li>○ 法認知()</li> <li>○ 法認知()</li> <li>○ 法法()</li> <li>○ 法()</li> <li>○ 法()<td></td><td><ul> <li>(</li> <li>() 請空</li> <li>() 請空</li> <li>() 請空</li> <li>() 請空</li> <li>() 情空</li> <li>() 情空</li> <li>()</li></ul></td><td>0 /0 &gt; &gt;&gt;<br/>250 ( 500 ( 50) (50) (</td><td>C 每页 50<br/>12 9出<br/>1300书编码</td><td>✓ 行<br/>適份編号</td><td>询价名称</td><td></td><td>供应商编码</td><td>供</td><td>应商名称</td><td>币金</td><td><del>种</del><br/>郵 ∨</td><td>No data to d<br/>含税金额</td><td>)<br/>lisplay</td></li></ul> |                 | <ul> <li>(</li> <li>() 請空</li> <li>() 請空</li> <li>() 請空</li> <li>() 請空</li> <li>() 情空</li> <li>() 情空</li> <li>()</li></ul> | 0 /0 > >><br>250 ( 500 ( 50) (50) (              | C 每页 50<br>12 9出<br>1300书编码 | ✓ 行<br>適份編号                           | 询价名称 |      | 供应商编码 | 供    | 应商名称 | 币金   | <del>种</del><br>郵 ∨   | No data to d<br>含税金额 | )<br>lisplay        |
| <ul> <li>○ 法法法则</li> <li>○ 法法法则</li> <li>○ 法法法则</li> <li>○ 法法法则</li> <li>○ 法国法</li> <li>○ 法国法</li> <li>○ 法国法</li> <li>○ 法国法</li> <li>○ 供应可信号</li> <li>○ 供应可信号</li> <li>○ 供应可信号</li> <li>○ 供应可信号</li> <li>○ 供应可信号</li> <li>○ 供应可信号</li> <li>○ 供应可信号</li> <li>○ 供应可信号</li> <li>○ 供应可信号</li> <li>○ 供应可信号</li> <li>○ 供应可信号</li> <li>○ 法法定要申請</li> <li>○ 法人员会申請</li> </ul>                                                                                                    | •<br>           | (<br>) 请空 (<br>审核标志<br>全部 ~                                                                                                    | 0 /0   > >><br>20 /0   > >><br>20 /0   > >><br>20 /0   20 /0   20 /0   20 /0   20 /0   20 /0   20 /0   20 /0   20 /0   20 /0   20 /0   20 /0   20 /0   20 /0   20 /0   20 /0   20 /0   20 /0   20 /0   20 /0   20 /0   20 /0   20 /0   20 /0   20 /0   20 /0   20 /0   20 /0   20 /0   20 /0   20 /0   20 /0   20 /0   20 /0   20 /0   20 /0   20 /0   20 /0   20 /0   20 /0   20 /0   20 /0   20 /0   20 /0   20 /0   20 /0   20 /0   20 /0   20 /0   20 /0   20 /0   20 /0   20 /0   20 /0   20 /0   20 /0   20 /0   20 /0   20 /0   20 /0   20 /0   20 /0   20 /0   20 /0   20 /0   20 /0   20 /0   20 /0   20 /0   20 /0   20 /0   20 /0   20 /0   20 /0   20 /0   20 /0   20 /0   20 /0   20 /0   20 /0   20 /0   20 /0   20 /0   20 /0   20 /0   20 /0   20 /0   20 /0   20 /0   20 /0   20 /0   20 /0   20 /0   20 /0   20 /0   20 /0   20 /0   20 /0   20 /0   20 /0   20 /0   20 /0   20 /0   20 /0   20 /0   20 /0   20 /0   20 /0   20 /0   20 /0   20 /0   20 /0   20 /0   20 /0   20 /0   20 /0   20 /0   20 /0   20 /0   20 /0   20 /0   20 /0   20 /0   20 /0   20 /0   20 /0   20 /0   20 /0   20 /0   20 /0   20 /0   20 /0   20 /0   20 /0   20 /0   20 /0   20 /0   20 /0   20 /0   20 /0   20 /0   20 /0   20 /0   20 /0   20 /0   20 /0   20 /0   20 /0   20 /0   20 /0   20 /0   20 /0   20 /0   20 /0   20 /0   20 /0   20 /0   20 /0   20 /0   20 /0   20 /0   20 /0   20 /0   20 /0   20 /0   20 /0   20 /0   20 /0   20 /0   20 /0   20 /0   20 /0   20 /0   20 /0   20 /0   20 /0   20 /0   20 /0   20 /0   20 /0   20 /0   20 /0   20 /0   20 /0   20 /0   20 /0   20 /0   20 /0   20 /0   20 /0   20 /0   20 /0   20 /0   20 /0   20 /0   20 /0   20 /0   20 /0   20 /0   20 /0   20 /0   20 /0   20 /0   20 /0   20 /0   20 /0   20 /0   20 /0   20 /0   20 /0   20 /0   20 /0   20 /0   20 /0   20 /0   20 /0   20 /0   20 /0   20 /0   20 /0   20 /0   20 /0   20 /0   20 /0   20 /0   20 /0   20 /0   20 /0   20 /0   20 /0   20 /0   20 /0   20 /0   20 /0   20 /0   20 /0   20 /0   20 /0   20 /0   20 /0   20 /0   20 /0   20 /0   20 /0   20 /0   20 /0   20 /0   20 /0   20 /0   20 /0   20 /0 | C 每页 50<br>1 9出<br>110小书编码  | ✓ 行<br>海的編号                           | 词价各称 |      | 供应商编码 | Щ.   | 应商名称 | 币金   | <del>祥</del><br>部 ~ ~ | No data to d         | tisplay             |

2、如果有需要投标报价文件,再报价开始时间、报价截止时间内会自动显示出来,勾选招标询价文件,点击"报价"

3、系统自动生成"投标报价文件",点击"报价编码"录入相关投标报价信息并保存。

| 系统菜单(             | Ð                  |                          |               |                  |             |                  |                |      | 打印 询价: | 時导入 保有 | j 返回 |
|-------------------|--------------------|--------------------------|---------------|------------------|-------------|------------------|----------------|------|--------|--------|------|
| ~ 白 采购电商          | <b>报价书</b> 相关说明    | 相关附件                     |               |                  |             |                  |                |      |        |        |      |
|                   |                    |                          |               |                  |             |                  |                |      |        |        |      |
|                   | 基础信息               |                          |               |                  |             |                  |                |      |        |        |      |
| P HERE            | 报价书编码:             | 2024030018 p             | 副价书编码:        | 2024030007       | 询价编号:       | JSRD-2024-0001   | 词价名称:          | 闸阀   |        |        |      |
| ▲ <u>采购结果通知</u>   | 采购单位编码:            | 901901001 5              | 8购单位名称:       | 江苏润东软件科技有限公司     | 币种:         | 人民币              | 询价书版本:         | 0    |        |        |      |
| ✓ ➡ 采购合同          | 1000 T             |                          |               |                  | 201 10 10   | 1 2              |                |      |        |        |      |
| ▶ 采购协议            | 采购方式               | 比质比价                     | 設介方式:         | 网上报价             | 成交方式        | 总价成交             | 采购合同类别:        | 采购部: | 材料标准采购 |        |      |
| □ <u>采购订单</u>     | 报价开始时间:            | 2024-03-17 15:53         | 發价截止时间:       | 2024-03-21 15:53 | 报价揭示时间:     | 2024-03-22 15:54 |                |      |        |        |      |
|                   | TO ROTE & A        |                          |               | 021-88887777     | 能动电话        | 138 7777 8888    |                |      |        |        |      |
| The strength of   | XXX440367C         | -R [A] /                 | J-24-95-881   | 021-00001111     | NY WIPE IS. | 130 1111 0000    |                |      |        |        |      |
|                   | 供应商编码:             | 2024010003 Q 6           | 共应商名称:        | 江苏玉龙钢管股份有限公司     | 是否缺项:       | 有缺省              |                |      |        |        |      |
|                   | 供应商联系人             | 1                        | )公电话:         |                  | 移动电话        |                  | 80%8           |      |        |        |      |
| □ 入库统社            |                    |                          |               |                  |             |                  |                |      |        |        |      |
| ~ 🗇 春商管理          | 项目编码:              | QI                       | <b>荷目名称</b> : |                  | 交货方式        |                  |                |      |        |        |      |
| ◇ □ 供应商信息         |                    |                          |               |                  |             |                  |                |      |        |        |      |
| 19 指案変更申請         |                    |                          |               |                  |             |                  |                |      |        |        |      |
| □ 進入且愛申還 ○ 進入产品申還 | 报价书明细              |                          |               |                  |             |                  | 1              |      |        |        |      |
|                   | 物资编码               | 物资描述                     | 计量单位          | 询价交货日期           | 交货日期        | 数量               | <b>会税单</b> 价 含 | 税金额  | 运杂费    | 其他费    | 不含税  |
|                   | 240101000010001001 | 刀闸阀 PZ973W-10R-DN250 R   | 个             | 2024-01-31       | 2024-01-31  | 33               | 0              | 0.00 | 0.00   | 0.00   |      |
|                   | 240101000010002001 | 刀闸阀 PZ973W-10R-DN350 R   | 个             | 2024-01-31       | 2024-01-31  | 33               | 0              | 0.00 | 0.00   | 0.00   |      |
|                   | 240101000010003001 | 刀闸阀 PZ973W-10RL-DN300    |               | 2024-01-31       | 2024-01-31  | 33               | 0              | 0.00 | 0.00   | 0.00   |      |
|                   | 240101000010004001 | 刀闸阀 PZ973W-10RL-DN400    |               | 2024-01-31       | 2024-01-31  | 33               | 0              | 0.00 | 0.00   | 0.00   |      |
|                   | 240101000020001001 | 闸阀 BDCF-1P DN1000×1000/. |               | 2024-01-31       | 2024-01-31  | 33               | 0              | 0.00 | 0.00   | 0.00   |      |
|                   | 240101000020002001 | 闸阀 BWCZD-10-DN250-CD4.   | <b>个</b>      | 2024-01-31       | 2024-01-31  | 33               | 0              | 0.00 | 0.00   | 0.00   |      |
|                   | 240101000020003001 | 闸阀 BWCZD-40-DN450-CD4    | $\uparrow$    | 2024-01-31       | 2024-01-31  | 33               | 0              | 0.00 | 0.00   | 0.00   |      |
|                   | 240101000020004001 | 闸阀 KVFREPLZL9A43WT-900   | 个             | 2024-01-31       | 2024-01-31  | 33               | 0              | 0.00 | 0.00   | 0.00   |      |
|                   |                    |                          |               |                  |             | 264              |                | 0.00 | 0.00   | 0.00   |      |

(注意事项:系统支持导入投标报价数据,可以点击询价书编码,点击"导出"离线编辑投标报价文件,再在投标报价页面点击"导入")

4、如果需要填写"相关说明",点击"相关说明",编辑保存。

| 系统菜单                                                                                                    | $\Theta$                                                                                       | 打印     | 询价书导入   | 保存    | 返回 |
|----------------------------------------------------------------------------------------------------|------------------------------------------------------------------------------------------------|--------|---------|-------|----|
| <ul> <li>〇 采购电商</li> <li>〇 报价管理</li> </ul>                                                                                                    | 报价书 【以次说明】 相关附件                                                                                |        |         |       |    |
| 招标询价通知                                                                                                    | ==== ● ● B J U A A X X グ ダ ジャ 66 臣 A * 参 * 三 * 三 * 回 ● 🎂 * 平 * 這 * 自定义标画 * 角落 * arial * 16px * | M 14 E |         | 16 6A |    |
| 投标报价报名                                                                                                    |                                                                                                |        | 🖷 🔍 👭 🤇 | 06    |    |
| <u> 予 提标报价</u>                                                                                                    |                                                                                                |        |         |       |    |
| 🗅 采购结果通知                                                                                                    |                                                                                                |        |         |       |    |
| > ○ 采购合同                                                                                                    |                                                                                                |        |         |       |    |
| 🗅 采购协议                                                                                                    |                                                                                                |        |         |       |    |
| 丹 新加工業     日 新加工業     日 |                                                                                                |        |         |       |    |
| 🗅 送货确认                                                                                                    |                                                                                                |        |         |       |    |
| 送後通知                                                                                                    |                                                                                                |        |         |       |    |
| 到货验收                                                                                                    |                                                                                                |        |         |       |    |
| □ 入車単                                                                                                    |                                                                                                |        |         |       |    |
| 🕒 采购合同执行分析(物资)                                                                                                    |                                                                                                |        |         |       |    |
| □ 入库统计                                                                                                    |                                                                                                |        |         |       |    |
| ~ 白 春商管理                                                                                                    |                                                                                                |        |         |       |    |
| ~ 〇 供应商信息                                                                                                    |                                                                                                |        |         |       |    |
| ▲ 档案支更申请                                                                                                    |                                                                                                |        |         |       |    |
| 進入目录申请                                                                                                    |                                                                                                |        |         |       |    |
| ▲ 准入产品申请                                                                                                    |                                                                                                |        |         |       |    |
|                                                                                                    |                                                                                                |        |         |       |    |

### 5、如果需要上传投标报价资料,点击"相关附件",点击"上传附件"。

| and and a second second s |               |      |      |          |        |          |
|----------------------------------------------------------------------------------------------------|---------------|------|------|----------|--------|----------|
| 条统菜単                                                                                                    | )             |      |      |          | 打印 询价: | 時時入 保存 返 |
| - ~ 〇 采购电商                                                                                                    | 报价书 相关说明 相关附件 |      |      |          |        |          |
| > ○ 报价管理                                                                                                    |               |      |      |          |        |          |
| · 招标询价通知                                                                                                    | 上传附件 删除附件     |      |      |          |        |          |
| 12标报价报名                                                                                                    | □ 附件名称        | 附件版次 | 附件说明 | 附件大小     | 创建人名称  | 创建时间     |
| 12 投标报价                                                                                                    |               |      |      | 10000000 |        |          |
| ▶ 采购结果通知                                                                                                    |               |      |      |          |        |          |
| ◇ 〇 采购合同                                                                                                    |               |      |      |          |        |          |
| 王炯协议                                                                                                    |               |      |      |          |        |          |
| ▶ 采购订单                                                                                                    |               |      |      |          |        |          |
| 1 送货确认                                                                                                    |               |      |      |          |        |          |
| 🗅 送货通知                                                                                                    |               |      |      |          |        |          |
| 到後验收                                                                                                    |               |      |      |          |        |          |
| ▶ 入库单                                                                                                    |               |      |      |          |        |          |
| ····································                                                                                                    |               |      |      |          |        |          |
| □ 入库统社                                                                                                    |               |      |      |          |        |          |
| ~ 〇 春南管理                                                                                                    |               |      |      |          |        |          |
| > □ 供应商信息                                                                                                    |               |      |      |          |        |          |
| □ 档案交更申请                                                                                                    |               |      |      |          |        |          |
| <u>准入目录申请</u>                                                                                                    |               |      |      |          |        |          |
| □ 准入产品申请                                                                                                    |               |      |      |          |        |          |
|                                                                                                    |               |      |      |          |        |          |
|                                                                                                    |               |      |      |          |        |          |

### 6、返回到报价书标签页后,选择有报价的报价书,点击右上角"提交"。

| 系统菜单          |             |             |            |                |      |           |      |              | 报        | 1 删除 提交            |
|---------------|-------------|-------------|------------|----------------|------|-----------|------|--------------|----------|--------------------|
| ∨ □ 采购电商      | 报价书报        | 价书回退 报价书查   | 10         |                |      |           |      |              |          |                    |
|               | 2540.00     |             |            |                |      |           |      |              |          |                    |
|               | LEUN/1 TO   |             |            |                |      |           |      |              |          |                    |
| D 10/07/02/00 | い 満空 💗 🕇    | 快速查询 🔍 查询   | 16 号出      |                |      |           |      |              |          |                    |
|               | 审核标志        | 询价书编码       | 询价编号       | 词价名称           | 采购方式 | 项目编码      | 项目名称 | 币种 孔         | 「算金額 合同多 | 制 采购包编码            |
|               | 全部 ~        |             |            |                | 全部   | ~         |      | 全部 🗸         | 全部       | ~                  |
| ▶ 采购协议        |             |             |            |                |      |           |      |              |          |                    |
|               |             |             |            |                |      |           |      |              |          |                    |
| □ 送货确认        |             |             |            |                |      |           |      |              |          |                    |
| 🗅 送货通知        |             |             |            |                |      |           |      |              |          |                    |
| □ 到货验收        |             |             |            |                |      |           |      |              |          |                    |
| ▶ 入産単         | 4           |             |            |                |      |           |      |              |          |                    |
| 采购合同执行分析(物资)  |             | 0 /0   > >> | ○ 每页 50    | ~ 行            |      |           |      |              |          | No data to display |
| □ 入庫统辻        | 据价出         |             |            |                |      |           |      |              |          |                    |
| > □ 客商管理      | 30001 10    |             |            |                |      |           |      |              |          |                    |
| ~ 🕒 供应商信息     | い 清空 💗 🕇    | 快捷查询 🧣 查询   | 16日日       |                |      |           |      |              |          |                    |
| □ 档案支更申请      | <b>审核标志</b> | 报价书编码       | 询价书编码      | 询价编号           | 询价名称 | 供应商编码     | i é  | 共应商名称        | 而种       | 含税金额               |
| 当 准入目录申请      | 全部 ~        |             |            |                |      |           |      |              | 全部       | ~                  |
|               |             | 2024020040  | 2024030007 | JSRD-2024-0001 | 闸阀   | 202401000 | 5 E  | I苏玉龙钢管股份有限公司 | 人民币      | 0.00               |
| 🗅 准入产品申请      | 1           | 2024030018  |            |                |      |           |      |              |          |                    |

7、如果需要回退修改,再报价时间范围内可以撤销,修改后重新提交。
 点击:采购电商——报价管理——投标报价——报价书回退:在报价书回退
 页面,选择已经提交的报价书,点击"撤销",即撤销至报价书标签页。

| 系統菜单                                                                                                    |        |              |       |      |      |       |       |    | 10 FF |
|----------------------------------------------------------------------------------------------------|--------|--------------|-------|------|------|-------|-------|----|-------|
| <ul> <li>         一 采购电商         &gt; 一 扱价管理     </li> </ul>                                                                                                    | 报价书 🚺  | 松 1993日 报价书量 | 王间    |      |      |       |       | -  |       |
| · 招标调价通知                                                                                                    | 报价书    |              |       |      |      |       |       |    |       |
| ▶投标报价报告                                                                                                    | い 清空 👻 | 快捷查询 🧣 查询    | ○ 早出  |      |      |       |       |    |       |
| 采购结果通知                                                                                                    | 审核标志   | 报价书编码        | 调价书编码 | 调价编号 | 词价名称 | 供应商编码 | 供应商名称 | 币种 | 含税金额  |
| ✓ □ 采购合同                                                                                                    | 全部~    |              |       |      |      |       |       | 全部 | ~     |
| <ul> <li>○ 田田公並</li> <li>○ 王信法連払</li> <li>○ 王信法連払</li> <li>○ 王信法登払</li> <li>○ 王信会問約(万分が(物度))</li> <li>○ 人工業</li> <li>○ 本務管理</li> <li>&gt; ○ 有務管理</li> <li>○ 内政常信息</li> <li>○ 法人工業申請</li> <li>○ 法人工業申請</li> <li>○ 法人工業申請</li> </ul> |        |              |       |      |      |       |       |    |       |

# 8、报价书查询

点击:采购电商——报价管理——投标报价——报价书查询:查询已经提交的投标报价文件。

| 系統菜単(           | Ð         |               |               |                |               |            |              |     |             |
|-----------------|-----------|---------------|---------------|----------------|---------------|------------|--------------|-----|-------------|
| ◇ □ 采购电商        | 据价书       | 据价书回退 服价非     | <b>杰</b> 河    |                |               |            |              |     |             |
| ◇ □ 报价管理        | 10(0) 13  | 10001 Diminis |               |                |               |            |              |     |             |
| 音振词价通知          | 报价书       |               |               |                |               |            |              |     |             |
| <b>自投标报价报客</b>  | * 法空      | - 伸捧奇湖 🔍 奇湖   | <b>1</b> 50 H |                |               |            |              |     |             |
| 白投标报价           | of Highle | · ········    | 401 12111     |                |               |            |              |     |             |
| ▶ 采购结果通知        | 审核标志      | 报价书编码         | 询价书编码         | 询价编号           | 间价名称          | 供应商编码      | 供应商名称        | 币种  | 含税金额        |
| ◇ □ 采购合同        | 全部 ~      |               |               |                |               |            |              | 全部  | ~           |
| ▶ 采购协议          | 4         | 2024030015    | 2024030006    | JSRD-2024-0015 | 地面火炬          | 2024010003 | 江苏玉龙钢管股份有限公司 | 人民币 | 733260.00   |
| ▶ 采购订单          | 1         | 2024030012    | 2024030005    | JSRD-2024-0014 | 333           | 2024010003 | 江苏玉龙钢管股份有限公司 | 人民币 | 1759824.00  |
| ▶ 送後确认          | 1         | 2024030004    | 2024030002    | JSRD-2024-0010 | 刀闸阀2024-03-03 | 2024010003 | 江苏玉龙钢管股份有限公司 | 人民币 | 18534780.00 |
| 送货通知            | 4         | 2024030001    | 2024030001    | JSRD-2024-0009 | 闸阀            | 2024010003 | 江苏玉龙纲首股份有限公司 | 人民币 | 1466520.00  |
| 图 到线验收          | 1         | 2024020001    | 2024020002    | JSRD-2024-0008 | 闸阀yg          | 2024010003 | 江苏玉龙纲首股份有限公司 | 人民币 | 2126454.00  |
| ▶ △産単           | 1         | 2024010019    | 2024010007    | JSRD-2024-0007 | 55            | 2024010003 | 江苏玉龙纲曾股份有限公司 | 人民币 | 1503150.00  |
| 🕒 采购合同执行分析 (物谱) | 1         | 2024010007    | 2024010003    | JSRD-2024-0003 | 无缝钢管yg        | 2024010003 | 江苏玉龙纲曾股份有限公司 | 人民币 | 3153018.00  |
| ▶ 入库统计          | 1         | 2024010004    | 2024010002    | JSRD-2024-0002 | 不锈无缝钢管        | 2024010003 | 江苏玉龙钢管股份有限公司 | 人民币 | 733260.00   |
| - 白 客商管理        |           |               |               |                |               |            |              |     | 30,010,266  |
| ◇ ➡ 供应商信息       | -         |               |               |                |               |            |              |     |             |
| □ 指案支更申请        |           |               |               |                |               |            |              |     |             |
| ▲ 准入目录申请        |           |               |               |                |               |            |              |     |             |
| ▶ 准入产品申请        |           |               |               |                |               |            |              |     |             |
|                 |           |               |               |                |               |            |              |     |             |

# 2.3.2.4 采购结果通知

1、点击:采购电商——报价管理——采购结果通知

| 系統菜单                               |     |            |           |       |       |      |      |        |        | 妾收 |
|------------------------------------|-----|------------|-----------|-------|-------|------|------|--------|--------|----|
| <ul> <li>         一 采购电商</li></ul> |     | 同价结果通知接收 请 | 价结果通知查询   |       |       |      |      |        |        | -  |
| P 招标询价通知                           | \$3 | 清空 🚽 快捷查询  | 🧣 查询 🔍 导出 |       |       |      |      |        | /      |    |
| 投标报价报名                             |     | 询价结果通知编码   | 供应商编码     | 供应商名称 | 询价书编码 | 询价编号 | 询价名称 | 采购单位编码 | 采购单位名称 |    |
|                                    |     |            |           |       |       |      |      |        |        |    |
|                                    |     |            |           |       |       |      |      |        |        | _  |
|                                    |     |            |           |       |       |      |      |        |        |    |
| 2559001X                           |     |            |           |       |       |      |      |        |        |    |
| □ 素加以主                             |     |            |           |       |       |      |      |        |        |    |
| ► 送告通知                             |     |            |           |       |       |      |      |        |        |    |
| ▶ 到货验收                             |     |            |           |       |       |      |      |        |        |    |
| □ 入库单                              |     |            |           |       |       |      |      |        |        |    |
| 🗅 采购合同执行分析 (物资)                    |     |            |           |       |       |      |      |        |        |    |
| 凸入库统计                              |     |            |           |       |       |      |      |        |        |    |
| ◇ 〇 春商管理                           |     |            |           |       |       |      |      |        |        |    |
| > ○ 供应商信息                          |     |            |           |       |       |      |      |        |        |    |
| 凸 档案支更申請                           |     |            |           |       |       |      |      |        |        |    |
| 為 進入目录申請                           |     |            |           |       |       |      |      |        |        |    |
| 自進入产品申请                            |     |            |           |       |       |      |      |        |        |    |
|                                    |     |            |           |       |       |      |      |        |        |    |
|                                    |     |            |           |       |       |      |      |        |        |    |
|                                    |     |            |           |       |       |      |      |        |        |    |
|                                    |     |            |           |       |       |      |      |        |        |    |

- 2、在采购结果通知页面点击"询价结果通知编码"蓝色链接,查看通知内容。
- 3、勾选采购结果通知,点击"接收"。
- 4、点击:采购结果通知查询,查询本单位所有的采购结果通知。

# 2.3.3 合同管理

# 2.3.3.1 采购订单

| 1、点击: 采                                                      | 购电商-                                       |             | 采购              | 合同         |           | -采赆           | 的订单      | 뵏                                                                                                    |          |                |                 |         |                    |                  |
|--------------------------------------------------------------|--------------------------------------------|-------------|-----------------|------------|-----------|---------------|----------|----------------------------------------------------------------------------------------------------|----------|----------------|-----------------|---------|--------------------|------------------|
| 系統菜単                                                         | 1                                          |             |                 |            |           |               |          |                                                                                                    |          |                |                 |         |                    | 页面设置             |
| <ul> <li>〇 采购电商</li> <li>〇 扱价管理</li> <li>〇 投行回价通知</li> </ul> | ABGITA AAAAAAAAAAAAAAAAAAAAAAAAAAAAAAAAAAA | ] <b></b>   |                 |            |           |               |          |                                                                                                    |          |                |                 |         |                    |                  |
| 比較振行服金                                                       | 项目编码 项目名称                                  | 采购订单编码      | 采购订单编号          | 最新版本号      | 采购订单名称    | 买受人编码         | 买受人名称    | 供应商编码                                                                                                    | 供应商名称    | 项目编码(          | 项目名称(           | SAP物證编码 | 物遊編码               | 物资描述             |
| L) 125586                                                    | Q                                          |             |                 |            |           |               |          |                                                                                                    |          | Q              |                 |         |                    |                  |
| 日 光均結果通知                                                     | 合同编码:2024090711 合同编号                       | HXKY (装备)   | PJCG-2024-01064 | 合同名称 9月-   | 空调 供应商名称  | 。<br>示灵石县海达顺向 | 医有限公司 买引 | 5人名称:永泰能源                                                                                                    | 集团股份有限公司 | 。<br>1貝石装备制造分位 | 2司              |         |                    |                  |
| <ul> <li>〇 米阿昔同</li> <li>○ 水阿古河</li> </ul>                   |                                            | 2024090711  | HXKY (装         | 0          | 9月-空调     | 101101301001  | 小麦能浸度    | 2022040012                                                                                                    | 灵石县海达    | BG_101202      | 办公后勤材           |         | 240201000310001001 | 美的空调1.5匹变统令      |
| DA SERVICE                                                   | 合同编码 2024080613 合同编号                       | 号:HXKY [塗备] | PJCG-2024-00959 | ) 合同名称 8月- | 家电-1 供应商名 | 5称:灵石县淘汰顺     | 南部有限公司 3 | そうしょう かんしょう しんしょう しんしょ しんしょ | 逐集团股份有限公 | 司灵石装备制造分       | 论司              |         |                    |                  |
| Philippine                                                   |                                            | 2024080613  | HXKY (4         | 0          | 8月-家田-1   | 101101301001  | 小市新潟市    | 2022040012                                                                                                    | 思石暴逝法    | SC 101202      | 中产用料:           |         | 240401000200001001 | 約水油 目発度/YQ-60    |
| P Bitteley                                                   |                                            | 2024080513  | HXKY [#         | 0          | 8月-歳車-1   | 101101301001  | 水春於茂寒。   | 2022040012                                                                                                    | 员石泰浩达    | BG 101201      | の公話数材           |         | 283109000030001001 | 电视机 65寸          |
|                                                              | 合同编码-2024080612 合同编号                       | -HXKY [装备]  | PJCG-2024-00958 | 合同名称:8月    | 空调 供应商会社  | 2.0万具海沃顺商     | 留有限公司 平4 | 5人名称:永嘉能谱                                                                                                    | 地闭股份有限公司 | 10万装备制运分:      | 1               |         |                    |                  |
| 张购会同执行分析(物资)                                                 |                                            | 2024080512  | HXKY (M         | 0          | 8日,22日    | 101101301001  | 心典於历史    | 2022040012                                                                                                    | 用石刷油法    | BG 101101      | <b>市心告約37</b>   |         | 240201000010005001 | 改通14匹 時間で        |
| 凸入库统社                                                        |                                            | 2024080612  | HXKY (4         | 0          | 8月-草油     | 101101301001  | 合有能理集    | 2022040012                                                                                                    | 思石県憲法    | BG 101201      | D/ORDAT         |         | 240201000010005002 | 空運 1 5匹 敷任式 漸加   |
| ◇ □ 客商管理                                                     |                                            | 2024080512  | HXKY (装         | 0          | 8月-空调     | 101101301001  | 小泰能没度    | 2022040012                                                                                                    | 灵石县海达    | SC 101202      | 生产用料:           |         | 240201000010005002 | 空调 1.5匹 壁挂式 海尔   |
| > 〇 供应商信息                                                    |                                            | 2024080612  | HXKY (鏡         | 0          | 8月·空调     | 101101301001  | 永寨能源集    | 2022040012                                                                                                    | 灵石县海达    | SC_101202      | 生产用料:           |         | 240201000010005002 | 空调 1.6匹 整挂式 海尔   |
| 四 指案交更申请                                                     |                                            | 2024080612  | HXKY (鉄         | 0          | 8月-空调     | 101101301001  | 小素能源集    | 2022040012                                                                                                    | 灵石县海达    | BG_101202      | の公后勤材           |         | 240201000010005002 | 空调 1.5匹 皺扭式 海尔   |
| 日准入目录申请                                                      |                                            | 2024080512  | HXKY (線         | 0          | 8月·空调     | 101101301001  | 小春能原典    | 2022040012                                                                                                    | 灵石县海达…   | BG_101202      | 办公后勤材           |         | 240201000010019001 | 空调 RF12WQ/NhB-N  |
| 日准人产品电道                                                      |                                            | 2024080612  | HXKY [          | 0          | 8月-空调     | 101101301001  | 永寨紀澄集    | 2022040012                                                                                                    | 灵石县海达    | BG_101201      | 办公后勤材           |         | 240201000010020001 | 空调 KFD-120LW/71F |
|                                                              |                                            | 2024080512  | HXKY (装         | 0          | 8月-空调     | 101101301001  | 永春能深度    | 2022040012                                                                                                    | 灵石县海达    | BG_101201      | 办公后勤材           |         | 240201000030002001 | 格力变质空调 3 P 冷     |
|                                                              |                                            | 2024080612  | HXKY [貌         | 0          | 8月-空调     | 101101301001  | 永寨能源集    | 2022040012                                                                                                    | 灵石县海达    | BG_101201      | 办公后勤材           |         | 240201000250001001 | 立框式空调 KFR-72L    |
|                                                              |                                            | 2024080612  | HXIKY (姜        | 0          | 8月-空调     | 101101301001  | 今春能澄集    | 2022040012                                                                                                    | 灵石县海达    | BG_101202      | の公后勤材           |         | 240201000310001001 | 美的空调1.5匹变统令      |
|                                                              | 合同编码:2024070807 合同编号                       | 号:HXKY [装备] | PJCG-2024-00832 | 合同名称:7月-   | 小家电-2 供应意 | 有名称 灵石县海达     | 顺向贸有限公司  | 买受人名称 永泰                                                                                                    | 能源集团股份有限 | 公司员石装备制度       | 自分公司            |         |                    |                  |
|                                                              |                                            | 2024070807  | HXKY (装         | 0          | 7月-小家电-2  | 101101301001  | 东寨能澄集    | 2022040012                                                                                                    | 灵石县海达    | SC_101202      | 生产用料:           |         | 240401000200001001 | 热水炉 月雅泉/YQ-60    |
|                                                              | 合同编码 2024070805 合同编                        | 号:HXKY [装备] | PJCG-2024-00830 | ) 合同名称:7月· | 空调-2 供应商4 | S称·灵石县海达顺     | 商贸有限公司 3 | 同一次 中国 化二丁酸                                                                                                    | 源集团股份有限公 | 司灵石装备制造分       | 计公司             |         |                    |                  |
|                                                              |                                            | 2024070805  | HXKY [m         | 0          | 7月-空濃-2   | 101101301001  | 永嘉松澄氣    | 2022040012                                                                                                    | 灵石县海达    | SC 101202      | 生产用料:           |         | 240201000010018001 | 空调 3P立式相机/海尔     |
|                                                              |                                            | 2024070805  | HXKY (装         | 0          | 7月-空调-2   | 101101301001  | 小春能深度。   | 2022040012                                                                                                    | 灵石县海达    | SC_101202      | 生产用料:           |         | 240201000030004001 | 格力变须空调 4P 冷…     |
|                                                              | 合同编码:2024060839 合同编号                       | ≕HXKY [装备]  | PJCG-2024-00729 | ) 合同名称 6月- | 空调-1 供应商名 | 6称:灵石县淘汰顺     | 商習有限公司 3 | 医受人名称:永赓能                                                                                                    | 潭集团股份有限公 | -<br>司灵石装备制造分  | <del>)</del> 公司 |         |                    |                  |
|                                                              |                                            | 2024060839  | HXKY (装         | 0          | 6月-空调-1   | 101101301001  | 小泰能深度    | 2022040012                                                                                                    | 灵石县海达    | SC 101202      | 生产用料:           |         | 240201000010001001 | 空调 4P 立式         |
|                                                              |                                            | 2024060839  | HXKY [線         | 0          | 6月-空调-1   | 101101301001  | 永春能源集    | 2022040012                                                                                                    | 灵石長海达    | SC_101202      | 生产用料:           |         | 240201000010005002 | 空调 1.5匹 整挂式 港尔   |
|                                                              |                                            | 2024060839  | HXKY (.         | 0          | 6月-空湯-1   | 101101301001  | 小菜能浸蕉    | 2022040012                                                                                                    | 灵石县海达    | BG 101202      | の公后勤材           |         | 240201000010005002 | 空调 1.5匹 整挂式 海尔   |
|                                                              |                                            | 2024060839  | HXKY (線         | 0          | 6月-空调-1   | 101101301001  | 水春能原集    | 2022040012                                                                                                    | 灵石县海达    | SC_101202      | 生产用料:           |         | 240201000300001001 | YMK依米康SDA81 7    |
|                                                              | (                                          |             |                 |            |           |               |          |                                                                                                    |          |                |                 |         |                    | ÷.               |

2、在采购订单标签页查看与买方签订的采购合同,点击"采购订单编码",查看合同明细。

3、在采购订单明细标签页查看与买方己签订的采购合同物资明细。可以通过快捷查询条件设置搜索出相关信息。

4、点击"采购订单编码",弹出采购订单详细页面,点击"导出金税发票"可以导入金税系统开票。

| 采购订单 订单  | 计划物资  合同文本  付募      | 於说明 相关附件 | ŧ                    |           |                  | _        |                     |
|----------|---------------------|----------|----------------------|-----------|------------------|----------|---------------------|
| > 封面打印 > | 合同打印 🗸 🕨 合同附表打印     | ◇ ▶ 合同附表 | 导出 🗸 🕨 合同送货单打印       | ▶ 合同会签单打印 | 印 > 合同送货单导出 > \$ | 寻出金税发票   | 劉货验收表 ▶ 相关结算单       |
| 藝础信息     |                     |          |                      |           |                  |          |                     |
| 采购订单编码:  | 2024080612          | 采购订单编号:  | HXKY [装备] -PJCG-2024 | 采购订单名称:   | 8月-空调            | 采购合同类别:* | 标准采购单: 配件           |
| 采购单位编码:* | 101101121111        | 采购单位名称:  | 永泰集团煤炭采购销售中心         | 物资来源:     | 词价结果             | 采购方式:    | 比质比价                |
| 货物价税合计:  | 216940              | 币种:      | 人民币                  | 汇率:       | 1.00000000       | 货物价税合计¥: | 216940              |
| 运费:      |                     | 其他费:     | 0                    | 合同预付款:    | 0                | 合同质保金:   | 0                   |
| 签订地点:*   | 山西省晋中市灵石县           | 签订日期     | 2024-08-23           | 生效日期      | 2024-08-23       | 有效日期     |                     |
| 业务分类     | 煤业: 行政              | 状态       | 正常                   | 采购协议编码:   |                  | 项目编码:    |                     |
| 项目名称:    |                     | 校验等级:    |                      | 版本:       | Q                | 交货方式     |                     |
| 买受人信息    |                     |          |                      |           |                  |          |                     |
| 买受人编码:*  | <u>101101301001</u> | 买受人名称:   | 永泰能源集团股份有限公司         | 单位简称:     | 装备 (招标采购中心)      | 英文名:     |                     |
| 法定代表人:   |                     | 单位地址:    | 山西省晋中市灵石县            | 邮政编码:     | 031300           | 社会信用代码:  | 911407290519832623  |
| 委托代理人:   |                     | 传真:      |                      | 办公电话:     |                  | 移动电话     |                     |
| 采购员姓名:   | 姜楠                  | 郎箱:      |                      | 办公电话:     |                  | 移动电话     |                     |
| 结算银行:    | 中国工商银行股份有限公司        | 分行名称:    | 灵石县支行                | 结算账户:     | 永泰能源集团股份有限公司     | 结算账号:    | 0508015009200151408 |
| 出卖人信息    |                     |          |                      |           |                  |          |                     |
| 供应商编码:   | 2022040012          | 供应商名称:   | 灵石县海达顺南贸有限公司         | 服务关系编码:   | 2022040018       | 英文名称:    |                     |
| 法定代表人:   | 裴永明                 | 单位地址:    |                      | 邮政编码:     |                  | 社会信用代码:  | 91140729083701557K  |
| 委托代理人:   |                     | 传真:      |                      | 办公电话:     |                  | 移动电话     |                     |
|          |                     |          |                      |           |                  |          |                     |

# 2.3.3.2 送货通知

1、点击:采购电商——采购合同——送货通知

| (二) (二) (二) (二) (二) (二) (二) (二) (二) (二) | 9           |            |                                       |          |              |              |              |       |        |      |             |            |        |           |                | 页目       |
|-----------------------------------------|-------------|------------|---------------------------------------|----------|--------------|--------------|--------------|-------|--------|------|-------------|------------|--------|-----------|----------------|----------|
| )采购电商                                   | 送货通知        | 送货通知明细     |                                       |          |              |              |              |       |        |      |             |            |        |           |                |          |
| · • 报价管理                                | ##\$\$4     | ~ ~        |                                       |          |              |              |              |       |        |      |             |            |        |           |                |          |
|                                         |             |            | (11) automatic                        | -        |              | (11) ALANTIN |              |       |        |      |             |            |        |           |                |          |
| 自 我标识价现在                                | 第7款开始日本     |            | ● ● ● ● ● ● ● ● ● ● ● ● ● ● ● ● ● ● ● | E HAR    |              | 111 制甲并始日    | =1A8:        |       | 制甲数正日期 |      | 111         |            |        |           |                |          |
|                                         | 10150030    | 0 mile     | Rote II. Havin                        |          |              |              |              |       |        |      |             |            |        |           |                |          |
| B 采购结果通知                                | A DUTETICAD | - 10 - A   | ft Al Art                             | -        | 1            |              |              |       |        |      |             |            |        |           |                |          |
| (日来明合同)                                 | 送货通知编码      | 采购订单编码     | 采购订单编号                                | 采购订单名称   | 买受人编码        | 买受人名称        | 采购员编码        | 采购员姓名 | 采购联系人  | 办公电话 | 移动电话        | 供应商编码      | 供应商名称  | 库房编码      | 库房名称           | ŕ.       |
|                                         |             |            |                                       |          |              |              |              |       |        |      |             |            | ι      |           | 2              |          |
|                                         | 2024071078  | 2024070605 | HXKY [续备] -PJCG-20                    | 7月-空调-2  | 101101301001 | 永寨能源集        | jiangnan     | 姜雨    |        |      |             | 2022040012 | 灵石县海达  | 1012321   | 集采用: f         | 新        |
| D Restance                              | 2024061143  | 2024050839 | HXKY [ 绘新] -PJCG-20                   | 6月-空调-1  | 101101301001 | 小赛能浸度        | jiangnan     | 219   |        |      |             | 2022040012 | 灵石县海达  | 1012331   | <b>集采车:</b> :  | *        |
|                                         | 2024051142  | 2024050839 | HXKY [続音] -PJCG-20                    | 6月·空调-1  | 101101301001 | 小春能顶集        | Jangnan      | 使性    |        |      |             | 2022040012 | 灵石县海达… | 1012321   | <b>朱采孝:</b> (  | 新        |
|                                         | 2024061141  | 2024060639 | HXKY [绘音] -PJCG-20                    | 6月-空调-1  | 101101301001 | 小菜轮港桌        | jiangnan     | 2/5   |        |      |             | 2022040012 | 灵石县海达  | 1012311   | <b>信光序</b> : 1 | ÷        |
| A 2004                                  | 2024050009  | 2024050998 | HXKY (装备) -PJCG-20                    | 5月-家电等-2 | 101101301001 | 小春能深度        | Jiangnan     | 219   |        |      |             | 2022040012 | 灵石县海达  | 1012351   | <b>集兵库:</b> (  | 4        |
| - ZNAMAL                                | 2024060008  | 2024050998 | HXKY [##1] -PJCG-20                   | 5月-家甲藤-2 | 101101301001 | 小菜板浸菜        | iangnan      | 82-18 |        |      |             | 2022040012 | 员石县海达  | 1012221   | <b>集発度:</b> 7  | 70       |
|                                         | 2024010701  | 2024010507 | HXKY [ 20 × 1 CLCG202                 | HXKY [30 | 1012012020   | 山西灵石华…       | wangxin      | 王欣    |        |      |             | 2022040012 | 灵石县海达  |           |                |          |
| P 档案交更申请                                | 2023120865  | 2023120618 | HXKY [總督] -CLCG-20                    | 12月 空调   | 101101301001 | 永寨能源集        | changguidong | 常要东   | 常表东    |      | 18035406679 | 2022040012 | 灵石县海达  | 1012311   | 集採庫: ?         | 安        |
| 内准入目录申请                                 | 2023110406  | 2023110100 | HXKY [ # 1 CLCG202                    | HXKY [30 | 1012012020   | 山西泉石华…       | wangxin      | 王欣    |        |      |             | 2022040012 | 灵石县海达  |           |                |          |
| P) 准入产品电流                               | 2023090671  | 2023090582 | HXKY [続音] -CLCG-20                    | 9月空调蝉    | 101101301001 | 小春能深樂        | changguidong | 常表东   | 常表东    |      | 18035406679 | 2022040012 | 灵石县海达  | 1012321   | <b>朱</b> 采摩: f | 新        |
| _                                       | 2023090670  | 2023090582 | HXKY [ 绘 督 ] - CLCG-20                | 9月空港等    | 101101301001 | 小菜給浸菜        | changquidong | 常慶东   | 常慶东    |      | 18035406679 | 2022040012 | 灵石县海达  | 1012331   | <b>集采库</b> : : | ×        |
|                                         | 2023081019  | 2023080765 | HXKY [装备] -CLCG-20                    | 8月空调等    | 101101301001 | <b>小春能深度</b> | changguidong | 常表东   | 常贵东    |      | 18035406679 | 2022040012 | 灵石县海达  | 1012221   | 集兵库: ?         | 70       |
|                                         | 2023081016  | 2023080785 | HXKY [樂音] -CLCG-20                    | 8月 空调等   | 101101301001 | 永寨能源集        | changguidong | 常要东   | 常要东    |      | 18035406879 | 2022040012 | 灵石县海达  | 1012361   | 集采用: 長         | 新        |
|                                         | 2023080612  | 2023080415 | HXKY [装备] -CLCG-20                    | 8月 水洗机等  | 101101301001 | 小麦能浸度        | changquidong | 常贵东   |        |      |             | 2022040012 | 灵石县海达  | 1012351   | <b>集采库:</b> :  | 4.       |
|                                         | 2023080611  | 2023080415 | HXKY [統备] -CLCG-20                    | 8月 水洗机器  | 101101301001 | 永春能源集        | changguidong | 常要东   |        |      |             | 2022040012 | 灵石县海达… | 1012201   | 集兵庫: (         | 統        |
|                                         | 2023070337  | 2023070331 | HXKY (装备) -CLCG-20                    | 7月空调-海   | 101101301001 | 小菜能浸蕉        | changguidong | 常震东   | 常慶东    |      | 18035406679 | 2022040012 | 灵石县海达  | 501101001 | <b>魚采車:</b> F  | 明        |
|                                         | 2023070336  | 2023070331 | HXKY (装备) -CLCG-20                    | 7月空调-海   | 101101301001 | 小春能顶集        | changguidong | 常表东   | 常表东    |      | 18035406679 | 2022040012 | 灵石县海达… | 1012351   | 集兵库: :         | <u>9</u> |
|                                         | 2023070335  | 2023070331 | HXKY [独备] -CLCG-20                    | 7月空阔-海   | 101101301001 | 小菜能浸蕉        | changguidong | 常要东   | 常要东    |      | 18035406679 | 2022040012 | 灵石县海达  | 1012336   | 集采库: :         | ×        |
|                                         | 2023070333  | 2023070331 | HXKY [装备] -CLCG-20                    | 7月空调-海   | 101101301001 | 小赛能顶度        | changguidong | 常贵东   | 常贵东    |      | 18035406679 | 2022040012 | 灵石县海达  | 1012331   | 集采库: :         | *        |
|                                         | 2023060758  | 2023050590 | HXKY [總督] -CLCG-20                    | 6月空调-海   | 101101301001 | 小寨能滚集        | changguidong | 常要东   | 常要东    |      | 18035406679 | 2022040012 | 员石县海达  | 1012321   | 集采用: f         | 新        |
|                                         | 2023060748  | 2023050590 | HXKY (装备) -CLCG-20                    | 6月空调-海   | 101101301001 | 小麦能烫度        | changguidong | 常贵东   | 常贵东    |      | 18035406679 | 2022040012 | 灵石县海达  | 1012311   | <b>集采库:</b> (  | ġ        |
|                                         | 2023040443  | 2023040427 | HXKY [続音] -CLCG-20                    | 4月空调瞭    | 101101301001 | 小赛能跟股        | changguidong | 業要东   | 常要东    |      | 18035406679 | 2022040012 | 灵石县海达  | 1012201   | 集采库: 1         | 续        |
|                                         | 2023040442  | 2023040427 | HXKY (余香) -CLCG-20                    | 4月空阔等    | 101101301001 | 永寨能理投        | changguidong | 常責任   | 常慶东    |      | 18035406679 | 2022040012 | 灵石县海达  | 1012311   | <b>魚采库:</b> (  | ġ        |
|                                         | 2023030930  | 2023030546 | HXKY (装备) -CLCG-20                    | 3月 洗衣机   | 101101301001 | 小春能原設        | changguidong | 常表东   | 常表东    |      | 18035406679 | 2022040012 | 灵石县海达  | 1012331   | 集兵库: ;         | *        |

2、在送货通知页面,查看到本单位的送货通知内容及物资明细。

|                | 送货通知       | 送货通知明细              |                 |                       |                   |             |                   |       |                 |            |                       |           |                |                    |                         |      |
|----------------|------------|---------------------|-----------------|-----------------------|-------------------|-------------|-------------------|-------|-----------------|------------|-----------------------|-----------|----------------|--------------------|-------------------------|------|
| P IREE INCOME  | 臺湾条件       |                     |                 |                       |                   |             |                   |       |                 |            |                       |           |                |                    |                         |      |
| P HARBORS      | 审核开始日期     | 8;                  | 603             | 审核就止日期                | 10.00             | 制单开始        | 自日期:              |       | 111 ALA         | 自截止日期:     |                       | (111)     |                |                    |                         |      |
| P 投标报价         |            |                     |                 |                       |                   |             |                   |       |                 |            |                       |           |                |                    |                         |      |
| □ 采购结果通知       | 送货通知物资     | 7                   |                 |                       |                   |             |                   |       |                 |            |                       |           |                |                    |                         |      |
| ~ 〇 来時合同       | - 快速查询     | Q #600 21           | 清空 <b>3.</b> 导出 |                       |                   |             |                   |       | 1               |            |                       |           |                |                    |                         |      |
| B 采购协议         | New Report |                     |                 | 46-100 (#177          | 10-10-10-10       | 11 11 11 14 |                   |       | No. of the life | 0.756.0676 | N. D. Lawrence, March | (T #* ) & | and the second | Automatical and TT | day offer star day film | -    |
| ▶ 张煦江单         | TERUTARIA  | 未购首问期的              | 未同首同語写          | 102004639             | <b>全公司</b> 12月15日 | い田中         | 11 <u>7</u> 11113 | EX.ML | 运动数量            | 當於年07      | 原重成小要求                | 行業注       | 父國目朝           | 144.22.04 bit to   | 19677.0636.05           | *3   |
| 送货通知           |            |                     |                 |                       |                   |             |                   |       |                 |            |                       |           |                | u u                |                         |      |
| 日期後始後          | 送货通知调码:2   | <u>024090890</u> 采  | 向合同编码:HXKY      | [装备] -PJCG-2024-01064 | 第二来购合同编号:HXKY     | [装备] -F     | PJCG-2024-01064   | 供应用   | 编码:2022040012   | 供应商名称:灵    | 石县海达顺商贸利              | ·限公司 买受/  | 、現码:101101301  | 001 买受人名称          | 示臺能源集团設備                | 分有限  |
| 四人產業           | 2024090890 | 2024090711          | HXKY (装         | 240201000310001001    | 篇的空调1.5匹空缆令       | 台           |                   | 10    | 10              | 3050       |                       | 办公用品      | 2024-10-05     | 2022040012         | 灵石县海达                   | 101  |
| 当 来照合同执行分析(物語) | 送货通知编码:2   | 024080928 采         | 向合同编码:HXKY      | [装备] -PJCG-2024-00959 | 9 采购合同编号:HXKY     | 〔装备〕-F      | PJCG-2024-00959   | 供应商   | 鳴码·2022040012   | 供应商名称灵     | 石县海达顺南贸利              | 明視公司 买受人  | 编码:101101301   | 001 买受人名称          | 永泰能源集团股份                | 分有限  |
|                | 2024080928 | 2024080513          | HXKY (鍵         | 240401000200001001    | 的水炉月雅泉/YQ-60      | 6           |                   | 1     | 1               | 5388       |                       |           | 2024-09-10     | 2022040012         | 灵石县海达                   | 101  |
|                | 送货通知编码:2   | <u>024080927</u> 采  | 向合同编码:HXKY      | (装备) -PJCG-2024-00959 | 采购合同编号:HXKY       | [装备] -F     | JCG-2024-00959    | 供应商   | <u></u>         | 供应商名称灵     | 石县海达顺南贸利              | ·假公司 买受人  | 编码:101101301   | 001 买受人名称          | 永泰能源集团股份                | 分有限  |
| 内 持续交更由後       | 2024080927 | 2024080513          | HXKY (魏         | 283109000030001001    | 电视机 65寸           | 6           |                   | 4     | 4               | 3350       |                       | 班前会会议     | 2024-09-10     | 2022040012         | 灵石县海达                   | 101  |
| P 准入目录申请       | 送货通知编码:2   | <u>024080926</u> 采  | 向合同编码:HXKY      | [装备] -PJCG-2024-00958 | 采购合同编号:HXKY       | [装备] -F     | JCG-2024-00958    | 供应商   | 编码-2022040012   | 供应商名称灵     | 石县海达顺南贸利              | ·假公司 买受人  | 编码:101101301   | 001 买受人名称          | 永寨能源集团股份                | 治有限  |
| ▲入产品申请         | 2024080926 | 2024080512          | HXKY (巍         | 240201000310001001    | 篇的空调1.5匹变领令       | 6           |                   | 33    | 33              | 2899       |                       | 穿墙包安装     | 2024-09-10     | 2022040012         | 灵石县海达                   | 101  |
|                | 送货通知编码:2   | 024080925 采         | 向合同编码:HXKY      | (装备) -PJCG-2024-00958 | 采购合同编号:HXKY       | [装备] -F     | JCG-2024-00958    | 供应商   | 编码:2022040012   | 供应商名称灵     | 石县海达顺商贸利              | ·假公司 买受人  | 编码:101101301   | 001 买受人名称          | 永泰能源集团股份                | 治有限: |
|                | 2024080925 | 2024080512          | HXKY (M         | 240201000010005002    | 空调 1.5匹 壁挂式 海尔    | 6           |                   | 2     | 2               | 2588       |                       | 含安装及相     | 2024-09-10     | 2022040012         | 灵石县海达                   | 101  |
|                | 2024080925 | 2024080512          | HXIKY (幾        | 240201000010005002    | 空调 1.5匹 壁挂式 海尔    | 6           |                   | 4     | 4               | 2588       |                       | 含安装及配     | 2024-09-10     | 2022040012         | 灵石县海达                   | 101  |
|                | 2024080925 | 2024080512          | HXKY (魏         | 240201000010019001    | 空调 RF12WQ/NhB-N   | 6           |                   | 1     | 1               | 10800      |                       | 办公室       | 2024-09-10     | 2022040012         | 灵石县海达                   | 101  |
|                | 送货通知编码:2   | 024080924 采         | 向合同编码:HXKY      | (装备) -PJCG-2024-00958 | 采购合同编号:HXKY       | [装备] -F     | JCG-2024-00958    | 供应商   | 编码 2022040012   | 供应商名称灵     | 石县海达顺商贸利              | 「親公司 买受人  | 编码:101101301   | 001 买受人名称          | 永寨能源集团股份                | 治有限: |
|                | 2024080924 | 2024080512          | HXIKY (M        | 240201000010005002    | 空调 1.5匹 壁挂式 海尔    | 6           |                   | 1     | 1               | 2588       |                       | 环保科办公     | 2024-09-10     | 2022040012         | 灵石县海达…                  | 101  |
|                | 送货通知编码:2   | <u>024080923</u> 采J | 向合同编码:HXKY      | [装备] -PJCG-2024-00958 | 采购合同编号:HXKY       | [装备]-F      | JCG-2024-00958    | 供应商   | 编码:2022040012   | 供应商名称灵     | 石县海达顺商贸利              | ·根公司 买受人  | 编码:101101301   | 001 买受人名称          | 永泰能源集团股份                | お有税: |
|                | 2024080923 | 2024080612          | HXKY (M.        | 240201000030002001    | 格力变级空调 3 P 冷      | 6           |                   | 2     | 2               | 6888       |                       |           | 2024-09-10     | 2022040012         | 灵石县海达                   | 101  |
|                | 送街通知编码-2   | 024080922 🛞         | 向合同编码·HXKY      | (装备)-PJCG-2024-00958  | 采购合同编号·HXKY       | [波备]-E      | JCG-2024-00958    | 供应商   | 廣码-2022040012   | 供应商名称·贾    | 石具海汰顺商贸利              | 「御公司 菜受力  | 编码-101101301   | 001 买受人名称          | 永嘉新演集团 約4               | 治有限  |
|                | 2024080922 | 2024080512          | HXKY (SB        | 240201000010005002    | ○湯15匹 健壮代 海尔      | 6           |                   | 3     | 3               | 2588       |                       | 出资宣要场     | 2024-09-10     | 2022040012         | 思石祭憲法                   | 101  |
|                | 2024080922 | 2024080612          | HXKY (St.       | 240201000010020001    | 空调 KFD-120LW/71F  | 6           |                   | 3     | 3               | 8999       |                       | 迎给办公室1    | 2024-09-10     | 2022040012         | 灵石县海达                   | 101  |
|                | 2024080922 | 2024080512          | HXIKY (St       | 240201000250001001    | 立相武空调 KFR-72L     | 6           |                   | 2     | 2               | 5088       |                       | 通风科会议     | 2024-09-10     | 2022040012         | 灵石县海达…                  | 101  |
|                | 送待遇知编码-2   | 024080921 🛞         | 向合同编码·HXKY      | [芳香]-PJCG-2024-00958  | · 采购合同编号·HXKY     | [装备]-E      | JCG-2024-00958    | 供应商   | 編码 2022040012   | 供应商名称"灵    | 石具海汰修商贸利              | 「御公司 平安」  | · 編研-101101301 | 001 平受人名称          | 永嘉新原集团的-                | 合有限く |
|                |            |                     |                 |                       |                   |             |                   |       |                 |            |                       |           |                |                    |                         |      |

# 2.3.3.3 到货验收

# 1、点击:采购电商——采购合同——送货通知

| 系统菜单          | Θ                |             |                |                    |                                 |              |             |          |           |             |                                        |        |
|---------------|------------------|-------------|----------------|--------------------|---------------------------------|--------------|-------------|----------|-----------|-------------|----------------------------------------|--------|
| ~ 白 采购电商      | 到传输收单            | 到你就会收计到     | 物资             |                    |                                 |              |             |          |           |             |                                        |        |
| ~ 〇 报价管理      |                  |             |                |                    |                                 |              |             |          |           |             |                                        |        |
| 招标询价通知        | い 満空 💡           | 快速查询 💡 i    | 查询 🔒 导出        |                    |                                 |              |             |          |           |             |                                        |        |
| 1 投标报价报名      | 项目编码             | 项目名称        | 到货验收编码         | 物资编码               | 物资描述                            | 计量单位         | DIANT       | A+0+5    | TANK      | 库房编码        | 库房名称                                   | 合同编    |
| 投标报价          | C                |             |                | 0                  |                                 |              | 到成刻里        | 百倍奴里     | 小百倍数里     |             | 2                                      |        |
| 孫胸結果通知        | 合同编码:2024        | 030013 合同号: | PXJXNY-CGB-CL- | BZCG-2024-00010 合同 | 名称:33事故水池 供应商编码: 2              | 024010003 供成 | (商名称: 江苏玉龙) | 國管股份有限公司 | ] 买受人编码:  | 101201001 3 | 受人名称: 朴烯晶                              | 新能源材   |
| ~ 〇 采购合同      | and see a second |             | 2024020060     | 110501000010008001 | 乙烯干碳铝炼 @109x4mm\2607            | 15           | 22          | 22       | 0         | 101201101   | 15-19周、17                              | 202402 |
| 日采购协议         |                  |             | 2024020069     | 110501000010003001 | 大切工会研究 @108×4mm\2001            |              | 33          | 33       | 0         | 101201101   | 11//600.10                             | 202402 |
| L9 采购订单       | _                |             | 2024030005     | 110501000010007001 | 不振力は新聞 ゆ108×4mm304              |              | 33          | 33       | 0         | 101201101   | 11-24500. 10                           | 202403 |
| 白送金碑认         |                  |             | 2024030007     | 110501000010005001 | ズロスノムビジョン @ 108~41111304L       | -            | 33          | 33       | 0         | 101201101   | 11-MPRR: 10                            | 202403 |
|               | _                |             | 2024030000     | 110501000010005001 | 7405723211912 @106×4.511111304L | 10           | 33          | 33       | 0         | 101201101   | *1************************************ | 202403 |
|               |                  |             | 2024030005     | 110501000010004001 | 7-05703#5918 @106-4.5Hill1316L  | 10           | 33          | 33       | 0         | 101201101   | *1-74888: 10                           | 202403 |
|               |                  |             | 2024030064     | 110501000010002001 | 小坊元曜初日 1/2 *3 (30435)(5         | 10           | 33          | 33       | 0         | 101201101   | ************************************** | 202403 |
| 「米島首向共行分析(物金) |                  |             | 2024030063     | 110501000010003001 | 小街元編制 (10×1mm)304               | 10           | 33          | 33       |           | 101201101   | 41978881: 4d                           | 202403 |
|               | 合同编码:2024        | 030009 合同号: | PXJXNY-CGB-CL- | BZCG-2024-00008 合同 | 名称:地面火炬 供应商调码: 2024             | 4010003 供应商  | 名称: 江外玉龙钢   | 官股份有限公司  | 头受人赐妈: 1( | )1201001 美爱 | :人名称: 朴瑜晶物:                            | 能源材料   |
|               |                  |             | 2024030052     | 240101000020004001 | 闸阀 KVFREPLZL9A43WT-900          | <b>^</b>     | 22          | 22       | 0         | 101201101   | 朴烯品: 材                                 | 202403 |
|               | _                |             | 2024030051     | 240101000020003001 | 闸阀 BWCZD-40-DN450-CD4           | 1            | 22          | 22       | 0         | 101201101   | 朴烯品: 材                                 | 202403 |
|               |                  |             | 2024030050     | 240101000020005001 | 闸阀 PZ543W-10CD4MCu-DN           | <b>个</b>     | 22          | 22       | 0         | 101201101   | 朴烯晶: 材                                 | 202403 |
|               | _                |             | 2024030049     | 240101000020002001 | 闸阀 BWCZD-10-DN250-CD4           | <u>^</u>     | 22          | 22       | 0         | 101201101   | 朴烯晶: 材                                 | 202403 |
|               |                  |             | 2024030048     | 240101000020007001 | 闸阀 PZ73W-16RL-DN200 RF\         | <u>^</u>     | 22          | 22       | 0         | 101201101   | 朴烯晶: 材                                 | 202403 |
|               |                  |             | 2024030047     | 240101000020006001 | 闸阀 PZ543W-25CD4MCu-DN           | <b>^</b>     | 22          | 22       | 0         | 101201101   | 朴烯品: 材                                 | 202403 |
|               |                  |             | 2024030046     | 240101000020001001 | 间闭 BDCF-1P DN1000×1000\         | 1            | 22          | 22       | 0         | 101201101   | 朴烯晶: 材                                 | 202403 |
|               |                  |             | 2024030045     | 240101000020008001 | 间阀 PZ73Y-10C-DN400 FF\WCB       | 1            | 22          | 22       | 0         | 101201101   | 朴烯晶: 材                                 | 202403 |
|               |                  |             | 2024030044     | 240101000020010001 | 闸阀 PZ973W-16RL-DN200 RF         | <b>^</b>     | 22          | 22       | 0         | 101201101   | 朴烯晶: 材                                 | 202403 |
|               |                  |             | 2024030043     | 240101000020009001 | 闸阀 PZ973W-10R-DN300 RFL         | 1            | 22          | 22       | 0         | 101201101   | 朴烯品: 材                                 | 202403 |

2、在到货验收单页面,查看本单位送货物资是否进行验收,包括到货数量、合格数量、不合格数量。

### 2.3.3.4 入库单

1、点击:采购电商——采购合同——入库单

| Θ               |       |            |        |              |       |         |                |            |          |            |        |                    |                         |            | 页 |
|-----------------|-------|------------|--------|--------------|-------|---------|----------------|------------|----------|------------|--------|--------------------|-------------------------|------------|---|
|                 | 入五曲   | 入庄物资统计     |        |              |       |         |                |            |          |            |        |                    |                         |            |   |
|                 |       |            |        |              |       |         |                |            |          |            |        |                    |                         |            |   |
| 1               | • 快速而 | 8 🧣 查询     | コ 清空 🔜 | 导出           |       |         |                |            |          |            |        |                    |                         |            |   |
| L               | 审核标志  | 入库单编码      | 单据类型   | R5:重:網65     | 帐套名称  | 库房编码    | 库房名称           | 合同编码       | 合同编号     | 供应商编码      | 供应商名称  | 物资编码               | 物资描述                    | 计量单位       | 6 |
|                 | 全部~   |            | 全部     | ~ Q          |       |         |                |            |          |            |        |                    |                         |            |   |
|                 | 4     | 2024110192 | 入库     | 101101301201 | 采购中心: | 1012361 | 集采库:新          | 2024090711 | HXKY [鏡  | 2022040012 | 灵石县海达… | 240201000310001001 | 美的空调1.5匹变烦冷暖挂机包         | 台          |   |
|                 | 4     | 2024100787 | 入库     | 101101301201 | 采购中心: | 1012221 | <b>集采库: 孙</b>  | 2024080613 | HXKY (装  | 2022040012 | 灵石县海达  | 283109000030001001 | 电视机 65寸                 | <b>6</b>   |   |
|                 | 4     | 2024100755 | 入库     | 101101301201 | 采购中心: | 1012221 | <b>集采库:</b> 孙  | 2024080612 | HXKY (装  | 2022040012 | 灵石县海达… | 240201000010005002 | 空调 1.5匹 壁挂式 海尔          | 台          |   |
|                 | 4     | 2024100755 | 入库     | 101101301201 | 紧购中心: | 1012221 | <b>集采库: 孙</b>  | 2024080612 | HXKY [綾  | 2022040012 | 灵石县海达  | 240201000010020001 | 空调 KFD-120LW/71FAJ12 5匹 | 台          |   |
|                 | 4     | 2024100755 | 入库     | 101101301201 | 采购中心: | 1012221 | <b>集采库:</b> 孙  | 2024080612 | HXKY (装  | 2022040012 | 灵石县海达  | 240201000250001001 | 立相式空调 KFR-72LW/01XDA    | <b>6</b>   |   |
|                 | 4     | 2024092107 | 入库     | 101101301201 | 采购中心: | 1012241 | <b>集采库: 金</b>  | 2024080612 | HXKY (装  | 2022040012 | 灵石县海达  | 240201000030002001 | 格力变质空调 3 P 冷暖圆柱立式…      | 台          |   |
| CLARE (MIT)(20) | 1     | 2024091810 | 入库     | 101101301201 | 紧约中心: | 1012361 | 無采摩: 新…        | 2024080612 | HXKY (綫… | 2022040012 | 灵石县海达… | 240201000310001001 | 黄的空调1.5匹党烦冷缓挂机包         | 台          |   |
| VI (5022)       | 4     | 2024090917 | 入库     | 101101301201 | 采购中心: | 1012351 | <b>集采库:</b> 绛  | 2024080612 | HXKY (装  | 2022040012 | 灵石县海达  | 240201000010005002 | 空调 1.5匹 整挂式 海尔          | <b>1</b> 1 |   |
|                 | ×     | 2024090906 | 入库     | 101101301201 | 采购中心: | 1012331 | <b>集采库: 光</b>  | 2024080613 | HXKY (装  | 2022040012 | 灵石县海达  | 240401000200001001 | 热水炉 月雅泉/YQ-60AL/380V/   | 6          |   |
|                 | 1     | 2024090901 | 入库     | 101101301201 | 咸购中心: | 1012351 | 集京席: 傘         | 2024080612 | HXKY (綾  | 2022040012 | 灵石县海达… | 240201000010005002 | 空调 1.5匹 整挂式 海尔          | 台          |   |
|                 | 4     | 2024090901 | 入库     | 101101301201 | 采购中心: | 1012351 | 集采库: 终         | 2024080612 | HXKY [装  | 2022040012 | 灵石县海达  | 240201000010019001 | 空调 RF12WQ/NhB-N3JY01,38 | 台          |   |
|                 | 4     | 2024090501 | 入库     | 101101301201 | 采购中心: | 1012311 | 集采库;安          | 2024080612 | HXKY (装  | 2022040012 | 灵石县海达  | 240201000010005002 | 空调 1.5匹 壁挂式 海尔          | 6          |   |
|                 | ×     | 2024090296 | 入库     | 101101301201 | 桌的中心: | 1012201 | 無采库: 岐…        | 2024080612 | HXKY (綾  | 2022040012 | 灵石县港达  | 240201000010005001 | 空调 1.5匹 整挂式             | 台          |   |
|                 | 1     | 2024081704 | 入库     | 101101301201 | 采购中心: | 1012321 | 集采库: 新         | 2024070805 | HXKY [装  | 2022040012 | 灵石县海达  | 240201000030004001 | 格力变频空调 4 P 冷嚎圆柱立式       | 台          |   |
|                 | 4     | 2024081703 | 入库     | 101101301201 | 采购中心: | 1012331 | <b>集采库: 光</b>  | 2024070805 | HXKY (装  | 2022040012 | 灵石县海达  | 240201000010018001 | 空调 3P立式柜机/每尔            | 6          |   |
|                 | 4     | 2024081693 | 入库     | 101101301201 | 桌的中心: | 1012331 | <b>集</b> 采库: 兴 | 2024070807 | HXKY (綾  | 2022040012 | 灵石县海达… | 240401000200001001 | 热水炉月雅泉/YQ-60AL/380V/    | 台          |   |
|                 | 4     | 2024080820 | 入库     | 101101301201 | 采购中心: | 1012331 | 集采库: 兴         | 2024060839 | HXKY 〔鏡… | 2022040012 | 灵石景海达  | 240201000300001001 | YMK依米康SDA817.5KW (3P    | <b>#</b>   |   |
|                 | 1     | 2024071693 | 入库     | 101101301201 | 采购中心: | 1012311 | <b>集采库: 安</b>  | 2024060839 | HXKY (ஆ  | 2022040012 | 灵石县海达  | 240201000010005002 | 空调 1.5匹 壁挂式 海尔          | 6          |   |
|                 | 4     | 2024070779 | 入库     | 101101301201 | 桌的中心: | 1012321 | <b>集采库: 新</b>  | 2024050839 | HXKY (綫  | 2022040012 | 灵石县海达  | 240201000010001001 | 空调 4P 立式                | 台          |   |
|                 | 4     | 2024070779 | 入库     | 101101301201 | 采购中心: | 1012321 | 集采库: 新         | 2024050839 | HXKY [鏡  | 2022040012 | 灵石极海达  | 240201000010005002 | 空调 1.5匹 整挂式 海尔          | 台          |   |
|                 | 1     | 2024070565 | 入库     | 101101301201 | 采购中心: | 1012221 | <b>集采库: 孙</b>  | 2024050998 | HXKY (鉄  | 2022040012 | 灵石县海达  | 240201000230002001 | 相机空调 大3匹                | 6          |   |
|                 | 4     | 2024070547 | 入库     | 101101301201 | 采购中心: | 1012351 | 集采库: 华         | 2024050998 | HXKY (装  | 2022040012 | 灵石县海达  | 240201000010005002 | 空调 1.5匹 壁挂式 海尔          | 台          |   |
|                 | 1     | 2024012903 | 入庫     | 2012021      | 孙义矿账  | 2012021 | 自采库: 孙         | 2024010607 | HXKY []) | 2022040012 | 灵石极海达  | 283109000030001001 | 电视机 65寸                 | #          |   |
|                 | 4     | 2024010149 | 入库     | 101101301201 | 采购中心: | 1012311 | <b>集采库: 安</b>  | 2023120618 | HXKY (装  | 2022040012 | 灵石县海达  | 240201000010005002 | 空调 1.5匹 整挂式 海尔          | 6          |   |
|                 | ×     | 2024010149 | 入库     | 101101301201 | 采购中心: | 1012311 | <b>集采库: 安</b>  | 2023120618 | HXKY (装  | 2022040012 | 灵石县海达  | 240201000010006001 | 空洞 3匹 立式                | <b>6</b>   |   |
|                 | 4     | 2023115746 | 入库     | 2012021      | 孙文矿账  | 2012021 | 曲采库: 孙         | 2023110100 | HXKY []) | 2022040012 | 灵石县海达  | 283109000030001001 | 电视机 65寸                 | 台          |   |
|                 | 4     | 2023111696 | 入库     | 101101301201 | 学校中心。 | 1012221 | 御子席:孙          | 2023080765 | HXKY [48 | 2022040012 | 尽石县海达  | 240201000010003001 | 空運 KER-35GW-1 5匹        | 6          |   |

2、在入库单标签页,根据合同编码查看合同物资入库情况,点击"入库单编码" 查看入库单详细内容。

3、在入库物资统计标签页,可通过设置快捷查询条件,查询具体物资的入库情况。

# 2.3.3.5 采购合同执行分析(物资)

1、点击:采购电商——采购合同——采购合同执行分析(物资)

| 系统菜单               | Θ          |          |                |         |     |             |             |      |      |      |             |      |            |            |                   | 页         |
|--------------------|------------|----------|----------------|---------|-----|-------------|-------------|------|------|------|-------------|------|------------|------------|-------------------|-----------|
| > 〇 采购电商           | 280A500508 | (49537)  |                |         |     |             |             |      |      |      |             |      |            |            |                   |           |
| ◇ □ 报价管理           | webser of  | (mpd)    |                |         |     |             |             |      |      |      |             |      |            |            |                   |           |
| 招标审价通知             | T1680+     |          |                |         |     |             |             |      |      |      |             |      |            |            |                   |           |
| 12 投标报价报名          | 送估情况       |          | ~ 到:           | 計算况:    |     | × λ         | 库情况         |      | 结算情况 |      |             | ~    |            |            |                   |           |
| ▶ 投标报价 ▶ 采购结果通知    | 开始审核日期     |          | 111 <b>1</b> 2 | 上审核日期   |     |             | 否协议采购:      |      |      |      |             |      |            |            |                   |           |
| ✓ (*) 実験合同 ○ 実際合同  | - 快播查询     | 査询 は 清空  | <b>f</b> 89    |         |     | /           |             |      |      |      | 1           | - 1  | (          | 1          |                   |           |
| 日田周辺単              | 物證编码       | 物谱描述     | 计量单位           | 102.000 | AF  | ARMA        | AX 495      | 而种   | 税率   | 发票类别 | 22.46.87.68 | THEA | 21/46-0-95 | 1 10 10 10 | (48)-455 (土田)     | (6-87-92) |
|                    |            |          |                | 2009    | D19 | C 1994491/1 |             | 全部 ~ |      | 全部   | AD DUBLING  | TIND | 2104 THEN  | /u+sum     | pravidies ( dime) | braves    |
| 1 王/(教育)(2)        | 2402010003 | 美的空调1.5  | 台              | 10      | 10  | 30          | 50 30500.00 | 人民币  | 0.13 | 安震   | 10          | 10   | 30500.00   | 10         | 26991.15          |           |
| ▶ 入産業              | 2404010002 | 热水炉 月雅   | 台              | 1       | 1   | 53          | 88 5388.00  | 人民活  | 0.13 | 安震   | 1           | 1    | 5388.00    | 1          | 4768.14           |           |
| 王期合同执行分析(物)        | 2831090000 | 电视机 65寸  | 台              | 4       | 4   | 33          | 50 13400.00 | 人民币  | 0.13 | 安票   | 4           | 4    | 13400.00   | 4          | 11858.41          |           |
| ▲ 入库统社             | 2402010000 | 空调 1.5匹  | 台              | 13      | 13  | 25          | 88 33644.00 | 人民币  | 0.13 | 安置   | 13          | 13   | 33644.00   | 13         | 29773.45          |           |
| > (二) 客商管理         | 2402010000 | 空调 1.5匹  | 6              | 1       | 1   | 25          | 88 2588.00  | 人民币  | 0.13 | 安康   | 1           | 1    | 2588.00    | 1          | 2290.27           |           |
| ◇ 〇 供应商信息          | 2402010000 | 空调 1.5匹  | 台              | 4       | 4   | 25          | 88 10352.00 | 人民币  | 0.13 | 安震   | 4           | 4    | 10352.00   | 4          | 9161.05           |           |
| <u>     台閣支更申請</u> | 2402010000 | 空调 1.5匹  | 台              | 3       | 3   | 25          | 88 7764.00  | 人民活  | 0.13 | 安震   | 3           | 3    | 7764.00    | 3          | 6870.80           |           |
| ▲ 進入且景申遺           | 2402010000 | 空调 1.5匹  | 台              | 2       | 2   | 25          | 88 5176.00  | 人民币  | 0.13 | 专票   | 2           | 2    | 5176.00    | 2          | 4580.53           |           |
| ▶ 准入产品申请           | 2402010000 | 空调 RF12  | 6              | 1       | 1   | 108         | 00 10800.00 | 人民币  | 0.13 | 安置   | - 1         | 1    | 10800.00   | 1          | 9557.52           |           |
|                    | 2402010000 | 空调 KFD-1 | 6              | 3       | 3   | 89          | 99 26997.00 | 人民币  | 0.13 | 专展   | 3           | 3    | 26997.00   | 3          | 23891.15          |           |
|                    | 2402010000 | 稽力支领空    | 台              | 2       | 2   | 68          | 88 13776.00 | 人民币  | 0.13 | 安震   | 2           | 2    | 13776.00   | 2          | 12191.15          |           |
|                    | 2402010002 | 立柜式空调    | 台              | 2       | 2   | 50          | 88 10176.00 | 人民币  | 0.13 | 安震   | 2           | 2    | 10176.00   | 2          | 9005.31           |           |
|                    | 2402010003 | 黄的空调1.5  | 台              | 33      | 33  | 28          | 99 95667.00 | 人民币  | 0.13 | 安震   | 33          | 33   | 95667.00   | 33         | 84661.06          |           |
|                    | 2404010002 | 热水炉 月禮   | 台              | 1       | 1   | 49          | 88 4988.00  | 人民币  | 0.13 | 安課   | 1           | 1    | 4988.00    | 1          | 4414.16           |           |
|                    | 2402010000 | 空调 3P立式  | 6              | 2       | 2   | 56          | 88 11376.00 | 人民币  | 0.13 | 安康   | 2           | 2    | 11376.00   | 2          | 10067.26          |           |
|                    | 2402010000 | 植力支续空    | 台              | 1       | 1   | 79          | 88 7988.00  | 人民币  | 0.13 | 安震   | 1           | 1    | 7988.00    | 1          | 7059.03           |           |
|                    | 2402010000 | 空调 4P 立式 | 台              | 4       | 4   | 68          | 88 27552.00 | 人民市  | 0.13 | 安震   | 4           | 4    | 27552.00   | 4          | 24382.30          |           |
|                    | 2402010000 | 空调 1.5匹  | 台              | 2       | 2   | 25          | 88 5176.00  | 人民币  | 0.13 | 安要   | 2           | 2    | 5176.00    | 2          | 4580.53           |           |
|                    | 2402010000 | 空调 1.5匹  | 6              | 35      | 35  | 25          | 88 90580.00 | 人民币  | 0.13 | 安原   | 35          | 35   | 90580.00   | 35         | 80159.29          |           |
|                    | 2402010003 | YMK然米康   | 6              | 2       | 2   | 298         | 88 59776.00 | 人民币  | 0.13 | 安藤   | 2           | 2    | 59776.00   | 2          | 52899.12          |           |
|                    | 2402010000 | 空调 1.5匹  | 6              | 10      | 10  | 24          | 88 24880.00 | 人民币  | 0.13 | 安震   | 10          | 10   | 24880.00   | 10         | 22017.70          |           |
|                    | 2402010002 | 柜机空调大    | 台              | 3       | 3   | 84          | 88 25464.00 | 人民活  | 0.13 | 安震   | 3           | 3    | 25464.00   | 3          | 22534.51          |           |
|                    | 2831090000 | 电视机 65寸  | 6              | 3       | 3   | 60          | 00 18000.00 | 人民币  | 0.13 | 女言   | 3           | 3    | 18000.00   | 3          | 15929.20          |           |
|                    | 4          |          |                |         |     |             |             |      |      |      |             |      |            |            |                   |           |

2、设置查询条件查看合同执行分析,或者通过快捷查询条件查看合同执行分析。

## 2.3.4 客商管理

### 2.3.4.1 档案变更申请

1、点击:客商管理——供应商信息——档案变更申请

| 系统菜单          | Θ   |          |       |         |       |        |        |       |      |       |        | 新增    | 删除 提交 |
|---------------|-----|----------|-------|---------|-------|--------|--------|-------|------|-------|--------|-------|-------|
| ~ 〇 采购电商      |     | 供应商档案令更  | 供应商档  | 憲交更查询   |       |        |        |       |      |       |        |       |       |
| ~ 🗁 报价管理      |     |          |       |         |       |        |        |       |      |       |        |       |       |
| · 招标询价通知      | - 1 | い 清空 💗 快 | 建查询 🧣 | 查询 👢 导出 |       |        |        |       |      |       |        |       |       |
| 投标报价报名        |     | 审核标志     | 变更编码  | 供应商编码   | 供应商名称 | 准入单位名称 | 准入单位名称 | 准入级别  | 英文名称 | 供应商简称 | 供应商类型  | 企业性质  | 注册资金  |
| 出版報約          |     | 全部、ソ     |       |         |       |        |        | 全部    |      |       | 全部     | 全部    | ~     |
| ▲ 照始建果通知      | - 1 |          |       |         |       |        |        | 12.07 |      |       | 111.00 | 1.1.1 |       |
| ~ 〇 采购合同      |     |          |       |         |       |        |        |       |      |       |        |       |       |
| 3 采购协议        |     |          |       |         |       |        |        |       |      |       |        |       |       |
| ▶ <u>采购订单</u> |     |          |       |         |       |        |        |       |      |       |        |       |       |
| 送货确认          |     |          |       |         |       |        |        |       |      |       |        |       |       |
| 送货通知          |     |          |       |         |       |        |        |       |      |       |        |       |       |
| 图 到微验收        |     |          |       |         |       |        |        |       |      |       |        |       |       |
| ▶ 入庫離         |     |          |       |         |       |        |        |       |      |       |        |       |       |
| 采购合同执行分析(物资)  |     |          |       |         |       |        |        |       |      |       |        |       |       |
| □ 入库统社        |     |          |       |         |       |        |        |       |      |       |        |       |       |
| ◇ (□) 客商管理    |     |          |       |         |       |        |        |       |      |       |        |       |       |
| > □ 供应商信息     |     |          |       |         |       |        |        |       |      |       |        |       |       |
| ▶ 档案支更申请      |     |          |       |         |       |        |        |       |      |       |        |       |       |
| 推入目录申请        |     |          |       |         |       |        |        |       |      |       |        |       |       |
| <u>准入产品申请</u> |     |          |       |         |       |        |        |       |      |       |        |       |       |
|               |     |          |       |         |       |        |        |       |      |       |        |       |       |

2、点击"新增",页面自动添加本公司的变更申请单。3、点击"变更编码"蓝色链接进入详细页面,进行信息修改。

| ₽ ⊖                      |                   |              | _       |                         |              |              |        | 保存           | 返回 |
|--------------------------|-------------------|--------------|---------|-------------------------|--------------|--------------|--------|--------------|----|
| 购电商                      | 供应商档定单            | 位简介 相关说明 相关材 | 64      |                         |              |              |        |              |    |
| 报价管理                     |                   |              |         |                         |              |              |        |              | /  |
| · 指标间价通知                 | 表单                |              |         |                         |              |              |        |              | /  |
| 投标报价报名                   | <b>安更编码</b> :     | 2024030003   | 准入单位编码; | 101201001               | 准入单位名称:      | 林燥晶新能源材料(上海) | 档案状态:  | 正常           |    |
| 白投标服价                    |                   |              |         |                         |              |              |        |              |    |
| 9 采购结果通知                 | 准入级别:             | 总部供应商 ~      | 供应商编码:  | 2024010002              | 供应商名称        | 上海信东仪器仪表有限公司 | 供应商简称: | 上海信东仪器仪表有限公司 |    |
|                          | 英文名称:             |              | 企业性质    | 有限表任公司 >>               | 供应商举型        | 制造商 >        | 内部外部   | 外部、シ         |    |
|                          |                   |              |         | 1011001020-0            |              | Transition ( |        |              |    |
| □ <u>本無以</u> 手<br>▶ 送後確认 | 准入状态:             | 未准入          | 社会信用代码: | 91310000738145214H      | 注册资金(万元):    |              | 币种:*   | CNY          |    |
| 1 送台通知                   | 纳税人:              | 一般纳税人 · ·    | 厂家类别:   | ~                       | 进货渠道         |              |        |              |    |
| 到线验收                     | The Party and the |              |         |                         |              |              |        |              |    |
| ●入库単                     | 一 ^ 联系方式 —        |              |         |                         |              |              |        |              |    |
| ▲ 采购合同执行分析 (物资)          | 国家                | Q            | 首份:     |                         | 市区:          |              | 县:     |              |    |
| ▶ 入摩統社                   | 中1722/编石3·        | 201600       | 盖位批計    | 上海市松江区力直轄力直続            | <b>革</b> 文排計 |              | 由话区号   |              |    |
| 管理                       |                   |              |         | T14.019.707.02.00.02.77 | 10002        |              | UML D. |              |    |
| 共应商信息                    | 企业网站:             |              | 单位邮箱:   |                         | 单位电话:        |              | 单位传真:  |              |    |
|                          | 法定代表人:            | 表全部          |         |                         | 办公申话         |              | 移动电话   |              |    |
|                          |                   | 7-2010       |         |                         |              |              |        |              |    |
|                          | 签约授权人:            |              | 身份证号:   |                         | 办公电话:        |              | 移动电话:  |              |    |
|                          | 联系人:              |              | 身份证号:   |                         | 办公电话:        |              | 移动电话:  |              |    |
|                          |                   |              |         |                         |              |              |        |              |    |
|                          | 银行名称:             | 中国银行股份有限公司 🔍 | 分行名称:   | 上海市九亭支行                 | 账户名称:        | 上海信东仪器仪表有限公司 | 银行账号:  | 440359224848 |    |
|                          |                   |              |         |                         |              |              |        |              |    |
|                          | 账户信息              |              |         |                         |              |              |        |              |    |
|                          | 新增剧财              | t            |         |                         |              |              |        |              |    |
|                          | □ 根行条称            | 分行条称 账户条称    | 根行账号    |                         |              |              |        |              |    |

3、修改供应商档案、单位简介、相关说明、相关材料后点击保存,并提交。4、在供应商档案变更查询页面,查看到本公司提交变更档案的审核状态及记录。

# 2.3.4.2 准入目录申请

1、点击:客商管理——供应商信息——准入目录申请

| 系统菜单(                                | Э         |           |        |        |       |       |      |       |       |      | 新聞 删除 |
|--------------------------------------|-----------|-----------|--------|--------|-------|-------|------|-------|-------|------|-------|
| ~ 🗁 采购电商                             | 准入目录由读    |           |        |        |       |       |      |       |       |      |       |
| ◇ □ 报价管理                             |           |           |        |        |       |       |      |       |       |      |       |
| 招标询价通知                               | :) 清空 🚽 1 | 央捷查询 🧣 查询 | 1 号出   |        |       |       |      |       |       |      |       |
| 投标报价报名                               | 准入目录申     | 准入目录申     | 准入单位编码 | 准入单位名称 | 供应商编码 | 供应商名称 | 提报单位 | 制单人编码 | 制单人名称 | 制单时间 |       |
| D 投标报价                               |           |           |        |        |       |       |      |       |       |      |       |
| 🗅 采购結果通知                             |           |           |        |        |       |       |      |       |       | _    |       |
| > □ 采购合同                             |           |           |        |        |       |       |      |       |       |      |       |
| 🗅 采购协议                               |           |           |        |        |       |       |      |       |       |      |       |
| ▶ 采购订单                               |           |           |        |        |       |       |      |       |       |      |       |
| 送货确认                                 |           |           |        |        |       |       |      |       |       |      |       |
| 送告通知                                 |           |           |        |        |       |       |      |       |       |      |       |
| 到货验收                                 |           |           |        |        |       |       |      |       |       |      |       |
| 🗅 入運業                                |           |           |        |        |       |       |      |       |       |      |       |
| ···································· |           |           |        |        |       |       |      |       |       |      |       |
| ▶ 入库统社                               |           |           |        |        |       |       |      |       |       |      |       |
| ~ 🗇 春商管理                             |           |           |        |        |       |       |      |       |       |      |       |
| ◇ □ 供应商信息                            |           |           |        |        |       |       |      |       |       |      |       |
| 14室空更申请                              |           |           |        |        |       |       |      |       |       |      |       |
| 進入目录申遭                               |           |           |        |        |       |       |      |       |       |      |       |
| 1 准入产品申请                             |           |           |        |        |       |       |      |       |       |      |       |
|                                      |           |           |        |        |       |       |      |       |       |      |       |
|                                      |           |           |        |        |       |       |      |       |       |      |       |

2、在准入目录申请页面,点击"新增"。页面跳转到准入目录申请录入信息页面。

3、根据表单要求,填入信息。输入"目录申请名称",选择"准入单位编码"。

在准入目录中选择物资分类设置是否准入评审。在相关说明页面做具体说明,需要上传资料的在相关附件中进行上传和删除。编制完成后保存并提交,提交至审核人审核。